CloudDisk 操作マニュアル ver.2.3

PC クライアント版

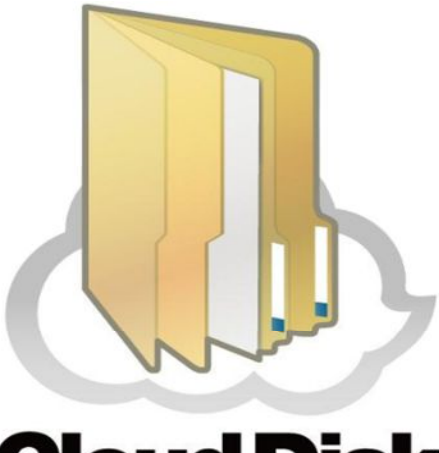

# **Cloud Disk**

株式会社ナイル

## 目次

1

- インストール
  - 1.1 インストーラのダウンロード
  - 1.2 セットアップ ウィザードの起動
  - 1.3 CloudDisk のインストール
  - 1.4 CloudDisk の起動と設定
- 2 機能
  - 2.1 ファイル転送(アップロード/ダウンロード)
  - 2.2 操作中ファイルの一覧
  - 2.3 バックアップツール
    - 2.3.1 バックアップの自動バックアップ
    - 2.3.2 バックアップの新規手動バックアップ
    - 2.3.3 バックアップの削除
    - 2.3.4 バックアップのリストア(復元)
  - 2.4 操作履歴
  - 2.5 ファイル・フォルダの公開
    - 2.5.1 アクセスチケットの編集、削除
    - 2.5.2 アクセスチケット一覧
  - 2.6 ローカルフォルダとの同期(Sync)
  - 2.7 ごみ箱の利用
  - 2.8 ショートカット・ブックマーク
- 3 各部の説明
  - 3.1 各部の説明
  - 3.2 ローカルで開く
    - 3.2.1 ノードのプロパティ
    - 3.2.2 アクセスチケット一覧
    - 3.2.3 操作履歴
    - 3.2.4 ファイル検索

## 1 インストール

## 1.1 インストーラのダウンロード

下記 URL より CloudDisk のインストーラをダウンロードします。

http://cloud-disk.jp/installer/win/CloudDiskInstaller.exe

## 1.2 セットアップ ウィザードの起動

ダウンロードした CloudDisk の<mark>インストーラを実行</mark>してセットアップウィザードを起動します。

お使いのパソコンによっては<u>ユーザーアカウント制御</u>(起動許可)のメッセージが表示されます(<mark>はい</mark>をクリック)。

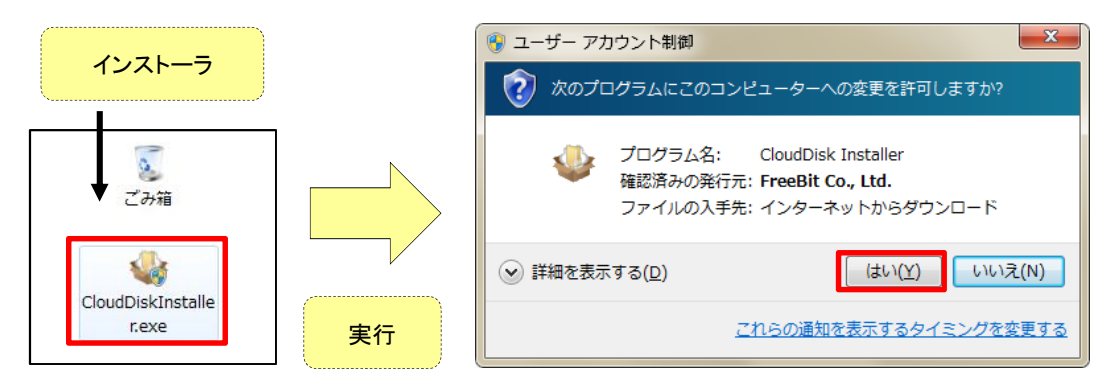

CloudDisk の動作に必要となるアプリケーションのメッセージが表示されます。

「<mark>インストール(I)</mark>」をクリックします。

※MSXML は CloudDisk の動作に必要となります。

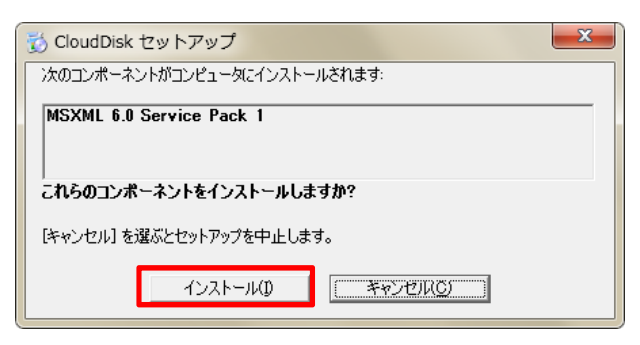

## 1.3 CloudDisk のインストール

セットアップ ウィザードの「ようこそ」画面が表示されます。「<mark>次へ(N)</mark>」をクリックします。

| 🖞 CloudDisk                                                                                        | J |
|----------------------------------------------------------------------------------------------------|---|
| CloudDisk セットアップ ウィザードへようこそ                                                                        | , |
| インストーラは CloudDisk をインストールするために必要な手順を示します。                                                          |   |
| この製品は、著作権に関する法律および国際条約により保護されています。この製品の全部<br>または一部を無断で複製したり、無断で複製物を頒布すると、著作権の侵害となりますのでご<br>注意ください。 |   |
|                                                                                                    |   |

CloudDisk のソフトウェア利用規約が表示されますので、一読してよろしければ「<mark>同意する(A)</mark>」をチェックします。 「<mark>次へ(N)</mark>」をクリックします。

| 谩 CloudDisk                                                                                                    |                                              |
|----------------------------------------------------------------------------------------------------|----------------------------------------------|
| 使用許諾契約書                                                                                                    |                                              |
| 使用許諾契約書をお読みください。以下の条件に同意される場合は[同意す<br>から[次へ]をクリックしてください。その他の場合は[キャンセル]をクリックし                                                                            | る]をクリックして<br>てください。                          |
| <ul> <li>CloudDisk ソフトウェア利用規約</li> <li>2012年08月09日</li> <li>フリービット株式会社</li> </ul>                                                                       | ェックして<br>つします。                               |
| CloudDisk ソフトウェア利用規約(以下「本規約」といい<br>下記に示されたソフトウェア(以下「本ソフトウェア」と<br>に関してお客様(個人または法人のいずれであるかを問い<br>フリービット株式会社(以下「当社」といいます)との間<br>る契約書です。本ソフトウェアは、コンピュータソフトウ | 、ます)は、<br>いいます)<br>ません)と<br>に締結され<br>エアおよび ~ |
| ○ 同意しない(D) ○ 同意する(A)                                                                                                    |                                              |
| く戻る(B)                                                                                                    | 次へ(N) >                                      |

「インストール フォルダの選択」画面が表示されます。CloudDisk のインストール場所を指定することができます。 同時に CloudDisk をインストールするパソコン内のユーザを選び、CloudDisk を使えるユーザの範囲を決めます。 問題がなければ、「<mark>次へ(N)</mark>」をクリックします。

| 岃 CloudDisk                                                               |                             |   |                                        |                            |                       |                            |
|---------------------------------------------------------------------------|-----------------------------|---|----------------------------------------|----------------------------|-----------------------|----------------------------|
| インストール フォルダの選択                                                            |                             |   |                                        |                            |                       |                            |
| インストーラは次のフォルダへ CloudDisk をインストールします。                                      |                             |   |                                        |                            |                       |                            |
| このフォルダにインストールするには「次へ」をクリックしてください。別のフェ<br>ルするには、アドレスを入力するか「参照」をクリックしてください。 | ォルダにインストー                   |   |                                        |                            |                       |                            |
| <u>フォルタ(E): ①</u>                                                         |                             | 1 | 😸 CloudDisk ディスク容量                     |                            |                       | ×                          |
| C¥Program Files¥FreeBit¥CloudDisk¥                                        | 参照( <u>R</u> )<br>ディスク領域(D) |   | 次のリストは CloudDisk をイン<br>量と必要なディスク容量を示し | ストールできるドライブと<br>ています。      | 、各ドライブの使用可能           | なディスク容                     |
| CloudDisk を現在のユーザー用が、またはすべてのユーザー用にインストールし                                 |                             | П | ボリューム<br>回 C:<br>回 D:                  | ディスク サイズ<br>133GB<br>133GB | 空き領域<br>85GB<br>133GB | <u>必要な領</u> 戦<br>18M<br>OK |
| <ul> <li>○ すべてのユーザー(E)</li> <li>○ このユーザーのみ(M)</li> </ul>                  |                             |   | <                                      | m                          |                       |                            |
| キャンセル < 戻る(B)                                                             | □ 法へ(N)> □                  |   | <u> </u>                               |                            |                       | OK                         |

## ①フォルダ

CloudDisk をインストールする場所(フォルダ)を選択できます。

ー般的な場所(Program Files 以下)から変更したい場合は「参照(R)」をクリックして場所を指定します。

#### ②ディスク領域

使用されているディスクの空き領域などを確認できます。十分な空き領域があれば問題ありません。

#### ③ユーザー

CloudDisk をインストールするユーザを選択できます。

| すべてのユーザー(E) | OS にログインできる全てのユーザーで使用できるようになります。 |
|-------------|----------------------------------|
| このユーザーのみ(M) | 現在ログイン中のユーザーでのみ使用できるようになります。     |

※他のユーザーからの使用を制限したい場合は「このユーザーのみ(M)」をお選び下さい。

「インストールの確認」画面が表示されます。これまでの設定で問題がなければ「<mark>次へ(N)</mark>」をクリックします。 この画面以降はインストール時の設定を変更できないため、変更がある場合は「<mark>戻る(B)</mark>」で変更をお願いします。

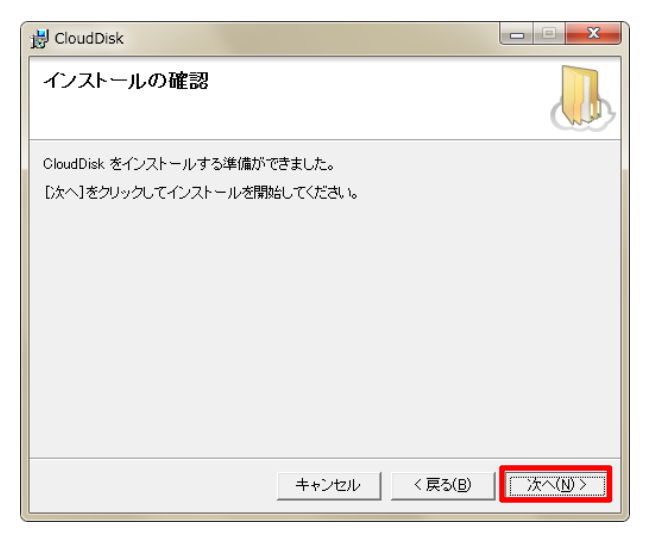

インストールが開始されますので、インストールが完了するまでお待ちください。

インストールが完了すると「次へ(N)」ボタンが押せるようになります。

| 岃 CloudDisk             |   |
|-------------------------|---|
| CloudDisk をインストールしています  |   |
| CloudDisk をインストールしています。 |   |
| お待ちください                 |   |
|                         |   |
|                         |   |
|                         |   |
|                         |   |
| キャンセル < 戻る(E)           | ) |

インストールが完了すると下図の表示に切り替わります。CloudDisk のインストールが完了しました。 「<mark>閉じる(C)</mark>」をクリックします。

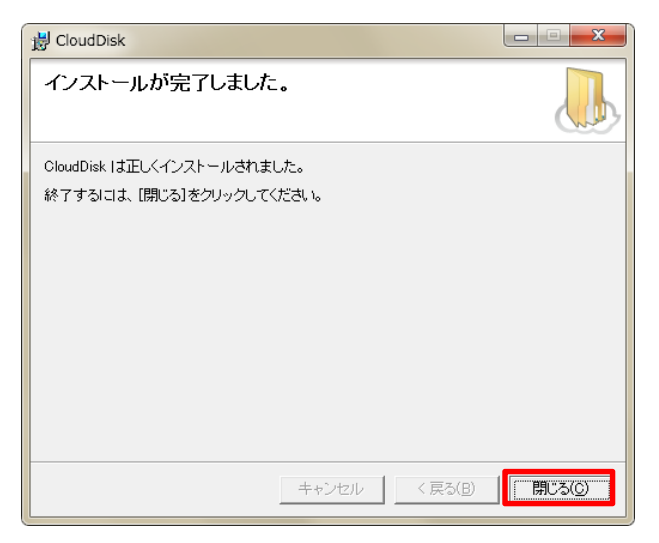

Windows の再起動を促されます。

| CloudDisk                           |       |
|-------------------------------------|-------|
| Windowsの再起動                         |       |
| アプリケーションの利用を開始するにはWindowsの再起動が必要です。 |       |
|                                     |       |
|                                     |       |
|                                     |       |
|                                     |       |
|                                     |       |
|                                     |       |
|                                     |       |
|                                     |       |
| キャンセル 後で再起動 🥱                       | すぐ再起動 |

よろしければ「<mark>今すぐ再起動</mark>」を選択して OS の再起動を行います。

再起動に伴い起動中のアプリケーションが強制終了されますのでご注意ください。

他のアプリケーションが強制終了された場合は、

<mark>作業中のデータが失われる恐れがあるため、必ず保存作業</mark>を行ってください。

今すぐに再起動をしたくない場合は「後で再起動」を選択します。

「後で再起動」を選択した場合は、CloudDisk が正常に動作しない恐れがあるため、再起動後にお使いください。

#### 1.4 CloudDisk の起動

スタートボタンの「<mark>すべてのプログラム</mark>」より「CloudDisk」をクリックします。

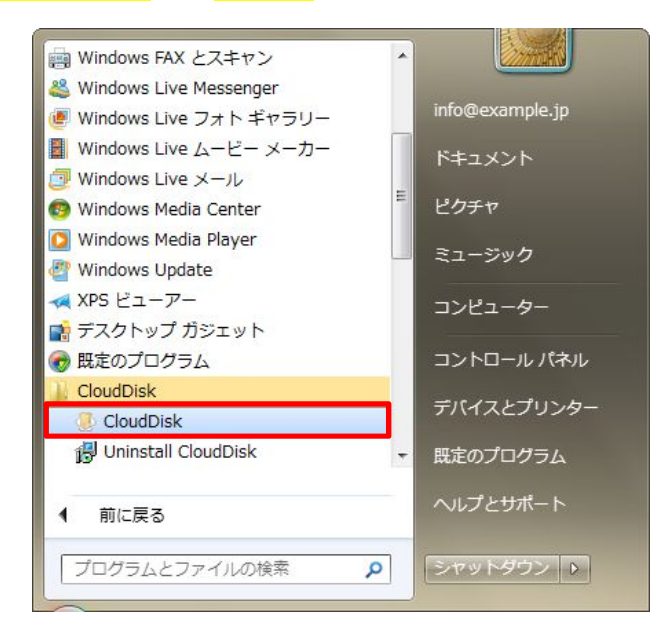

初めに CloudDisk を使用するアカウントの設定を行います。

初回起動時は「<mark>アカウント設定を追加</mark>」画面が表示されます。

<mark>登録証に記載の</mark>①<mark>メールアドレス</mark>と②<mark>パスワード</mark>を入力して「<mark>作成</mark>」をクリックします。

ログイン時にパスワードを忘れた場合は「<mark>パスワードを忘れた場合</mark>」のリンクをクリックします。 メールアドレスを入力して「<mark>送信</mark>」ボタンをクリックします。

| アカウント設定を追加                                                      |                                |
|-----------------------------------------------------------------|--------------------------------|
| メールアドレス(アカウント名)、<br>バスワードを入力してください。                             |                                |
| <ol> <li>メールアドレス</li> <li>パスワード</li> <li>バスワードを忘れた場合</li> </ol> | パスワードを忘れた場合<br>にリセットすることができます。 |
| キャンセル 作成                                                        |                                |

「<mark>パスワードを忘れた場合</mark>」ボタンをクリックすると「<mark>パスワードリセット URL 通知画面</mark>」が表示されます。

アカウント名を入力して送信ボタンをクリックするとパスワード変更 URL が記載されたメールが送信されます。

| パスワードリセット     | パスワードリセットURL通知                                    |  |  |  |
|---------------|---------------------------------------------------|--|--|--|
| アカウント名として登録され | アカウント名として登録されたメールアドレス宛に、バスワード変更URLを記載したメールを送信します。 |  |  |  |
| お客様のメールアドレスを  | お客様のメールアドレスを入力してください。                             |  |  |  |
| ・メールを送信しました。メ | ・メールを送信しました。メールに記載されたバスワード変更URLよりバスワードを再設定してください。 |  |  |  |
| ・メールが届かない場合に  | ・メールが届かない場合には、ご契約の事業者にお問い合わせください。                 |  |  |  |
| メールアドレス       | メールアドレス                                           |  |  |  |
| (アカウント名)      | (アカウント名) info@example.jp                          |  |  |  |
| 送信            |                                                   |  |  |  |

受信したメールに記載されている URL をクリックするとパスワード変更画面が表示されます。

## ※パソコンでご利用のブラウザが起動します。

| <br>Cloud Disk バスワードリセットの確認                                |
|------------------------------------------------------------|
| info@example.jp 様素                                         |
| いつもご利用ありがとうございます。                                          |
| 下記のURLをクリックまたはウェブブラウザのアドレスウィンドウに<br>コビー&ベーストしてアクセスしてください。  |
| こちらのURLで新しいバスワードを再設定することによってバスワードのリセットが完了します。<br>          |
| URL: https://ut.cloud-disk.jp/emptool/usr/disk/pswdChange/ |

「新しいパスワード(及び確認)」を入力して「変更」をクリックするとパスワードが変更されます。

| パスワードを変更します。                                                                                              |  |  |  |  |
|----------------------------------------------------------------------------------------------------|--|--|--|--|
| 6文字以上、16文字以内でご指定ください。<br>英字「A~Z a~z」、数字「0~9」、記号「-」(ハイフン)、「」(アンダースコア)が使えます。<br>ただし、先頭文字に「-」(ハイフン)は使用できません。 |  |  |  |  |
| 新しいパスワード                                                                                                  |  |  |  |  |
| 新しいバスワード(確認<br>用)                                                                                         |  |  |  |  |
| 変更                                                                                                    |  |  |  |  |
| パスワード変更 完了                                                                                                |  |  |  |  |

| パスワード変更 完了         |  |  |
|--------------------|--|--|
| バスワードの変更が完了しました。   |  |  |
| 引き続き本サービスをご活用ください。 |  |  |

メールアドレスとパスワードの認証が正しく行われると「<mark>設定が完了しました。</mark>」画面が表示されます。 「<mark>閉じる</mark>」をクリックします。

| CloudDisk           |                 |      |
|---------------------|-----------------|------|
| ファイル(F) 編集(E) 表示(V) | ツール (T) ヘルプ (H) |      |
| アドレス: 🐠 アカウン        | ント設定            | - 20 |
| 設定                  |                 |      |
|                     | アカウント設定を追加      |      |
| アカウントを追加            |                 |      |
|                     |                 |      |
|                     |                 |      |
|                     |                 |      |
|                     | 設定が完了しました。      |      |
|                     |                 |      |
|                     | BBI" Z          |      |
|                     | 14/0/20         |      |
|                     |                 |      |
|                     |                 |      |
|                     |                 |      |
|                     |                 |      |
|                     |                 |      |
|                     |                 |      |
|                     |                 |      |
| 1 個のオブジェクト          |                 |      |

「<mark>アカウント設定を追加</mark>」で入力したメールアドレスと同じ名前のアイコンが表示されます。

アカウントが正常に追加されました。

| CloudDisk                                |  |
|------------------------------------------|--|
| ファイル(E) 編集(E) 表示(⊻) ツール (I) ヘルプ (出)      |  |
| アドレス: ④ アカウント設定     マ                    |  |
| 設定                                       |  |
|                                          |  |
| アカウントを追加                                 |  |
|                                          |  |
|                                          |  |
|                                          |  |
| info@example.j                           |  |
|                                          |  |
|                                          |  |
|                                          |  |
|                                          |  |
|                                          |  |
|                                          |  |
|                                          |  |
|                                          |  |
|                                          |  |
| <br>状態:接続 ユーザー名 (Email): info@example.ip |  |
|                                          |  |

CloudDisk のメインページが表示されます。

正常に接続された場合は、コンセントマークが結合した状態になります。

| loudDisk - info@e | xample.jp:/       |                   |        |      |         |       |         |
|-------------------|-------------------|-------------------|--------|------|---------|-------|---------|
| ファイル(E) 編集(E)     | 表示(⊻) ツール (]      | <u>「) へいプ (日)</u> |        |      |         |       |         |
| V 0 .             | l 🖗 🌺             | Ø 🦺               |        | a 🛤  | 1 使用    | 量     | 3.94 MB |
| アドレス:             | 🐌 info@example.jr | )                 |        |      | ▼ Q3 \$ | ample |         |
| ● 新規テキスト 🌷        | 新規フォルダ            | 表示 ▼              |        |      |         |       |         |
|                   | E                 | 5                 |        | Þ    |         |       |         |
| ocuments          | Movies            | Music             | Photos | Sync | ごみ箱     | ā     |         |
| コンセントマー           | 2                 |                   |        |      |         |       |         |
| 6 個のオブジェクト        |                   |                   |        |      | 0 B     | 0     |         |

## 初期状態のアイコンは下記の6つです。

| フォルダ名     | 説明                                |  |  |  |  |
|-----------|-----------------------------------|--|--|--|--|
| Documents | 文書データ管理用途で準備されているフォルダです。          |  |  |  |  |
| Movies    | ー<br>動画データ管理用途で準備されているフォルダです。     |  |  |  |  |
| Music     | 音楽データ管理用途で準備されているフォルダです。          |  |  |  |  |
| Photos    | 画像データ管理用途で準備されているフォルダです。          |  |  |  |  |
| ごみ箱       | サーバー上で削除したファイルの一時退避フォルダです。        |  |  |  |  |
|           | ごみ箱から完全に削除するまでは、このフォルダ内にデータが残ります。 |  |  |  |  |
| Sync      | サーバーとパソコンでデータの同期を行う用途のフォルダです。     |  |  |  |  |

## 2 機能

## 2.1 ファイル転送(アップロード/ダウンロード)

お使いのパソコンから CloudDisk にファイルをアップロードします。

パソコンにあるファイルを CloudDisk のウインドウにドラッグ &ドロップすることで、ファイルをアップロードできます。

|        | CloudDisk - info@ex | ample.jp:/     |            |        |       |            |        |
|--------|---------------------|----------------|------------|--------|-------|------------|--------|
| 25     | マイル(F) 編集(E)        | 表示(V) ツール(     | T) ヘルプ (H) |        | 1     |            |        |
| 1      | J 🧿 📮               | 💚 🍣            | 🛛 🖉 🎐      |        | i 🙇 🛛 | 使用量        | 3.94 M |
|        | アドレス:               | linfo@example. | jp         |        |       | 👻 🔯 sample |        |
| 5      | 新規テキスト 🤳            | 新規フォルダ         | 表示 ▼       |        |       |            |        |
|        |                     | E              | 15         |        | D     |            |        |
|        | Documents           | Movies         | Music      | Photos | Sync  | ごみ箱        |        |
|        |                     |                |            |        |       |            |        |
|        |                     |                |            |        |       |            |        |
|        |                     |                |            |        |       |            |        |
|        |                     |                |            |        |       |            |        |
| トラック&ト | ロッフ                 |                |            |        |       | 0 B 0-     |        |

アップロードしたファイルは CloudDisk(クラウド上のサーバ=お使いのパソコンの外部)に保存されます。

|       | 0          | 🗏 🏺 🍣           | 0 🧈   |        |      | 使用量 | 3.94 M |
|-------|------------|-----------------|-------|--------|------|-----|--------|
| E     | アドレス:      | 👃 info@example. | jp    |        |      |     |        |
| 6     | 新規テキスト 👃   | 新規フォルダ          | 表示 ▼  |        |      |     |        |
|       | A          | A               | 5     |        | D    |     |        |
|       | Documents  | Movies          | Music | Photos | Sync | ごみ箱 |        |
| e.txt | sample.txt |                 |       |        |      |     |        |

アップロードしたファイルを CloudDisk 上で編集した場合に下図のダイアログが表示されることがあります。 編集した内容を CloudDisk に反映するための確認です。

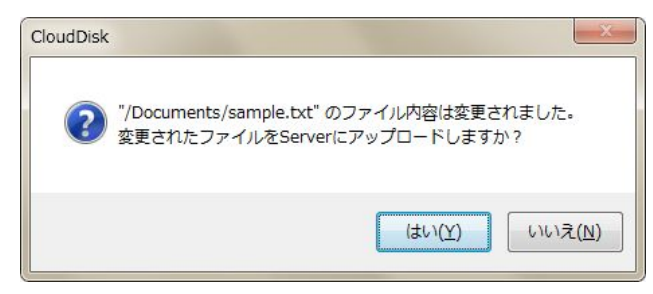

「<mark>はい</mark>」をクリックします。

複数人でご利用中の場合には、一人がファイルの操作(アップロード、上書き、削除)をすると、関係者全員に通知 されます。更新があった場合、タスクトレイに以下のような通知があります。

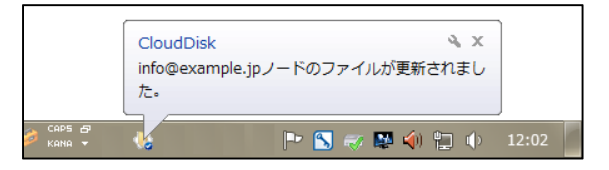

文字コードが SHIFT-JIS に設定されたファイルで<mark>短い文章</mark>を入力して保存すると WEB 版の CloudDisk にて<mark>文字化けする危険</mark>が御座います。

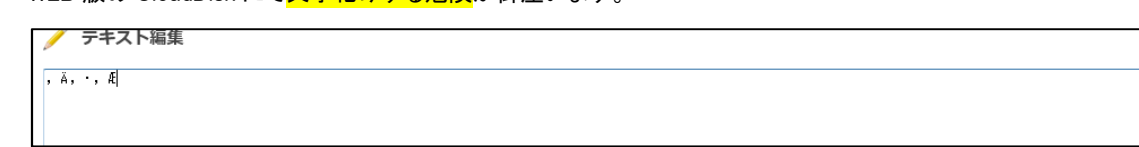

CloudDisk のファイルをパソコンにドラッグ&ドロップすることで、ファイルをダウンロードできます。 ドラッグ&ドロップはファイルの移動ではなくコピーとなります。

CloudDisk - info@example.jp:/ ファイル(E) 編集(E) 表示(Y) ツール(I) ヘルプ(H) 0 📃 🏟 🍑 🕐 🌲 M 使用量 3.94 MB U 2 1 3 3 ー アドレス: 👃 info@example.jp 🎝 新規テキスト 🍠 新規フォルダ 🏢 表示 🔻 AT A 5 T E Documents Music ごみ箱 Movies Photos Sync sample.txt sample.txt ドラッグ &ドロップ 147 B 0-

ダウンロードしたファイルがパソコンに保存されます。

## 2.2 操作中ファイルの一覧

ツールの「<mark>操作中ファイルの一覧(O)</mark>」より編集中のファイルを一覧で確認できます。

編集しているファイルや変更を加えたファイルを確認できます。

| 👃 CloudDisk - info@exar | mple.jp:/ |                          |        |   |      |      |       |            |
|-------------------------|-----------|--------------------------|--------|---|------|------|-------|------------|
| ファイル(F) 編集(E) 表         | 示(V) [ツ-  | ール (T) ヘルプ (H)           |        |   |      |      |       |            |
|                         | -         | アカウント設定(S)               |        | 1 | -    | bull | 体田县   | 2.0410     |
|                         | *         | 操作中ファイルの一覧(0)            | 8      | 3 |      | 141  | 使用重   | 3.94 MB    |
|                         | info@e    | バックアップツール(B)             |        |   |      |      |       |            |
| ↓ 新規テキスト 🌷 新規           | 規フォノ      | 操作履歴(H)<br>アクセスチケット一覧(T) |        |   |      |      |       |            |
| NT2                     | A         | 12                       |        |   | E    |      |       |            |
| Documents               | Movies    | Music                    | Photos |   | Sync |      | ごみ箱   | sample.txt |
|                         |           |                          |        |   |      |      |       |            |
|                         |           |                          |        |   |      |      |       |            |
| 7 個のオブジェクト              |           |                          |        |   |      |      | 147 B | 0          |

「<mark>操作中ファイルの一覧</mark>」をクリックします。ウインドウが表示されます。

| CloudDisk - info@example.jp:/ |         |    |        |            |            |
|-------------------------------|---------|----|--------|------------|------------|
| ファイル(F) 編集(E) 表示(V) ツール (T)   | ヘルプ (H) |    |        |            |            |
| V 0 🗏 🏺 🍪                     | Ø 🦺 🚺   |    |        | 使用量        | 3.94 MB    |
| ー アドレス: 🥾 info@example.jp     |         |    |        | 👻 🔯 sample |            |
| 新規テキスト / 新規フォルダ !!!! 表:       | ⊼ ▼     |    |        |            |            |
| CloudDisk - 操作中ファイルの一覧        | -       | -  | -      | -          |            |
| ファイル名                         | 状態      | 変更 | リモートパス |            |            |
|                               |         |    |        |            |            |
|                               |         |    |        |            |            |
|                               |         |    |        |            | $\times$ / |
|                               |         |    |        | NHIA       |            |
|                               |         |    |        | CUM        |            |
|                               |         |    |        |            |            |
| 7 1国                          |         |    |        |            |            |
|                               |         |    |        |            |            |
|                               |         |    |        |            |            |

ファイルを編集している場合はウインドウに表示されます。

各項目の説明です。

| 項目     | 説明                                  |  |  |
|--------|-------------------------------------|--|--|
| ファイル名  | 編集中のファイル名です。                        |  |  |
| 状態     |                                     |  |  |
| 変更     | ファイルの変更状態です。編集したファイルは「変更済み」と表示されます。 |  |  |
| デバイス   | アカウントの追加時に選択したデバイスが表示されます。          |  |  |
| ノード名   | 選択中のノードが表示されます。                     |  |  |
| リモートパス | ファイルの CloudDisk 内部の位置です。            |  |  |

| ファイル(E) 編集(E) 表示(Y) ツール(T) ヘルブ(E)         ● ● ● ● ● ● ● ● ● ● ● ● ● ● ● ● ● ● ●                                                                                                    | CloudDisk - info@example.jp:/     |                                                 |
|----------------------------------------------------------------------------------------------------|-----------------------------------|-------------------------------------------------|
|                                                                                                    | ファイル(E) 編集(E) 表示(Y) ツール(I) ヘルプ(H) | Sample.txt - メモ帳 ロ 回                            |
| アドレス:       info@example.jp         新規テキスト       新規フォルダ III 表示、         Documents       Music         Documents       Music         Photos       (************************************                                               | V 0 💻 🖗 谷 🥠 🚺                     | ファイル(E) 編集(E) 書式(Q) 表示(Y) ヘルプ(出)<br>SAMPLE TEXT |
| 新規フォルダ 調 表示・ <ul> <li></li></ul>                                                                                                    | ーロー アドレス: 👃 info@example.jp       | SAMPLE TEXT                                     |
| Novies       Music       Photos         Sample.txt       Movies       Music         ファイルを開きます。       CloudDisk - 操作中ファイルの一覧         ファイルを開きます。       CloudDisk - 操作中ファイルの一覧         ファイルを開きます。       「こファイルが表示されます。                  | 🎝 新規テキスト 🌷 新規フォルダ 🔠 表示 ▼          |                                                 |
| Documents     Movies     Music     Photos       sample.txt     ファイルを開きます。        ファイルを開きます。     CloudDisk - 操作中ファイルの一覧       ファイル名     状態     変更       リモートバス     Sample.txt       雪ample.txt     操作中     変更済み       一覧にファイルが表示されます。 |                                   |                                                 |
| Image: Ltt     ファイルを開きます。 <ul> <li>CloudDisk - 操作中ファイルの一覧</li> <li>ファイル名</li> <li>文版</li> <li>変更</li> <li>リモートバス</li> <li>Sample.txt</li> <li>操作中 変更済み /</li> <li>一覧にファイルが表示されます。</li> </ul>                                         | Documents Movies Music Photos     |                                                 |
| ファイルを開きます。     ○ CloudDisk - 操作中ファイルの一覧       ファイル名     状態     変更       ファイル名     実態     変更済み       - 覧にファイルが表示されます。                                                                                                    | sample.txt                        | ×                                               |
| ファイル名     状態 ◇ 変更 リモートパス       ○ sample.txt     操作中 変更済み /       一覧にファイルが表示されます。                                                                                                    | ファイルを聞きます。                        |                                                 |
| ■ sample.txt 操作中 変更済み /<br>一覧にファイルが表示されます。                                                                                                    | 27 TV 2000 678                    | ファイル名 状態 変更 リモートパン                              |
| 一覧にファイルが表示されます。                                                                                                    |                                   | 📄 sample.txt 操作中 変更済み /                         |
|                                                                                                    | 7個のオブミナクト                         | 一覧にファイルが表示されます。                                 |

ファイルを開くと「操作中ファイルの一覧」に開いたファイルが表示されます。

ファイルを編集すると「変更」が「変更済み」になります。

| CloudDisk - info@example.jp:/ |              |                                                 |               |
|-------------------------------|--------------|-------------------------------------------------|---------------|
| ファイル(E) 編集(E) 表示(V) ツール(I) へ  | リレプ (土)      | / sample.txt - メモ帳                              |               |
| V 🥝 💻 🏺 🍄 🔇                   | ) 🧈 🖪 🖁      | ファイル(E) 編集(E) 書式(Q) 表示(V) ヘルプ(H)<br>SAMPLE TEXT |               |
| ──── アドレス: 🚴 info@example.jp  |              | SAMPLE TEXT                                     |               |
| 🎝 新規テキスト 🌷 新規フォルダ 🔢 表示 🔻      |              |                                                 |               |
|                               |              |                                                 |               |
| Documents Movies M            | Ausic Photos |                                                 |               |
|                               |              |                                                 | -             |
| sample.txt                    |              |                                                 | اند. <b>ا</b> |
|                               | 5            | CloudDisk - 操作中ファイルの一覧                          | Nester -      |
|                               |              | ファイル名 状態                                        | 変更 リモートパス     |
|                               |              | 📋 sample.txt 操作中                                | 変更済み /        |
|                               |              |                                                 |               |
|                               |              | 編集すると「変更済み」に                                    | なります。         |
|                               |              |                                                 |               |
|                               |              |                                                 |               |
|                               |              |                                                 |               |
| フロのナゴジェクト                     |              |                                                 |               |
| 「間のパランエクト                     |              |                                                 |               |

## 2.3 バックアップツール

バックアップツールを利用すればパソコンにあるデータを圧縮して CloudDisk に保存できます。

CloudDisk に保存したデータをパソコンから削除することで、パソコンの容量を削減することができます。 「<mark>ツール(T)</mark>」の「<mark>バックアップツール(B)</mark>」または「<mark>雲のアイコン</mark>」をクリックします。

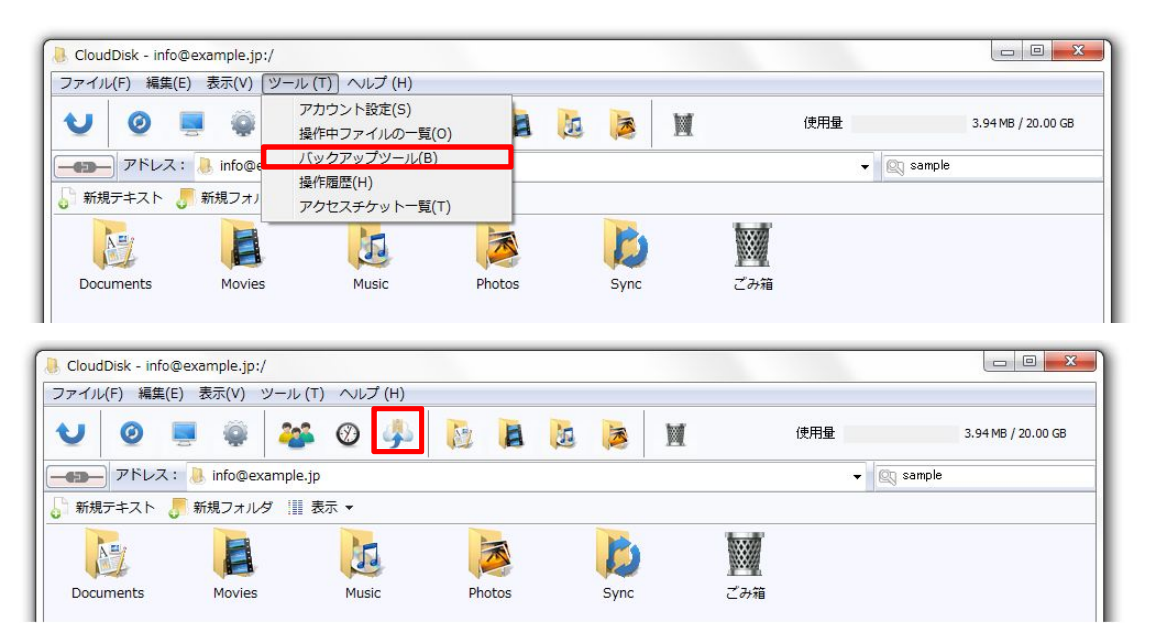

バックアップツールのウインドウが表示されます。

| 👃 CloudDisk - i    | info@example.jp:                       | e              |            |                                     |                     |                  |                 |
|--------------------|----------------------------------------|----------------|------------|-------------------------------------|---------------------|------------------|-----------------|
| ファイル( <u>E</u> ) 編 | 編集(E) 表示(⊻)                            | ツ−ル (I) へルプ (H | )          |                                     |                     |                  |                 |
| VØ                 |                                        | 🍑 🔮 🍕          |            | 3                                   | M                   | 使用量              | 47 KB / 2       |
| דא רפי די          | レス: 👃 info@ex                          | ample.jp       |            |                                     | -                   | 21               |                 |
| 局 新規7 ♂ C          | CloudDisk - バックス                       | ァップツール         |            |                                     |                     |                  |                 |
| Docur              | 「ックアップノード<br>    info@example          | e.jp 🔻         |            | <ul> <li>自動バック<br/>アップ設定</li> </ul> | か<br>新規手動<br>パックアップ | バックテップ<br>データの復元 | バックアップ<br>データ削除 |
| 2                  | 2前<br>Inro@example.jp -<br>) バックアップがあり | 手動/自動 )        | (デージョン) 状態 | *                                   | 172 943             | x                |                 |
| 6個のオブジェク           | <b>ク</b> ト                             |                |            |                                     | 0                   | В                | 0               |

## 2.3.1 自動バックアップ

自動バックアップは、パソコンのフォルダ・ファイルを CloudDisk へ定期的にバックアップする機能です。 自動バックアップは<mark>中央付近にあるバックアップのアイコン</mark>をクリックします。

自動バックアップ設定画面が表示されます。

## ※バックアップしてもパソコンのデータが消えることはありません。

| バックアップノード<br>용 info@examp           | le.jp 🔹         | 自動バック<br>アップ設定<br>バックアップ |
|-------------------------------------|-----------------|--------------------------|
| 名前<br>Inro@exampie.jp<br>)バックアップがあり | 手動/自動 バージョンません。 | 大熊 1/ス サイズ               |
|                                     | 自               | 」バックアップ設定アイコンをクリックします    |
|                                     |                 |                          |

「自動バックアップ設定画面」はバックアップしたいデータと予定を設定する画面です。

①~②パソコンにあるバックアップしたいデータを選択します。

③バックアップの条件を設定します。

④自動バックアップ設定一覧に追加します。一覧に追加された項目がバックアップ対象となります。

新規設定情報を設定後、「追加ボタン」をクリックすると自動バックアップ設定一覧にバックアップ対象ファイルが表示されます。

| 項目      | 説明                          |
|---------|-----------------------------|
| バックアップ元 | 公開対象のファイル名およびフォルダ名          |
| 実行タイミング | 毎週・毎日の2通り設定できます。            |
| 曜日      | 月曜日~日曜日まで設定できます。            |
| 時間帯     | 0:00~24:00 までの1時間単位で設定できます。 |

設定したバックアップ内容が一覧に表示されます。

フォルダは最大5つまで追加できます。

| 🕗 自動バックアップ設定 - info@example.jp                   |                                       |                 |                | - <b>X</b> |
|--------------------------------------------------|---------------------------------------|-----------------|----------------|------------|
| 新規設定追加<br>バックアップ元<br>参照 C:¥Users¥USER¥Documents¥ | 自動バックアップ設定一覧<br>名前<br>info@example.jp | 実行タイミング         | RZ             |            |
| 実行タイミング<br>● 毎週                                  | @USER-PC<br><u> 1</u> マイドキュメント        | 每週月曜日 14:00 ~ 1 | C:¥Users¥USER¥ |            |
| 月曜日                                              |                                       |                 |                |            |
|                                                  |                                       |                 |                | 肖邶余        |
|                                                  |                                       |                 |                | 閉じる        |

※ご注意:1 つのバックアップファイルサイズの上限は 2GB です。

圧縮後の容量が 2GB を超えると警告が出て、バックアップが停止します。

#### ※ご注意 2: バックアップ対象にできないフォルダ

- 1. C ドライブや D ドライブなど。
- 2. Windows 以下のフォルダやファイル群 ※そのフォルダがドライブの直下にある場合、属するドライブの違いにかかわらず、同様に処理します。 C:¥Windows、D:¥Windows の両方がある場合、同じく処理します。
- Program Files, Program Files(x86) 以下のフォルダやファイル群
   ※上記の「2」と同じく処理します。
- 4. 以下のフォルダの Windows OS で system folder と判断されるもの。

#### 例外フォルダ

「パブリックのドキュメント」「パブリックのミュージック」「パブリックのピクチャ」「パブリックのビデオ」 「マイドキュメント」「マイミュージック」「マイビデオ」「マイピクチャ」 「お気に入り」「アドレス帳」

## 2.3.2 新規手動バックアップ

バックアップは<mark>右上に表示さている新規手動バックアップのアイコンをクリック</mark>します。

アイコンをクリックするとパソコンのフォルダやファイルを選択する画面が表示されます。

バックアップしたいフォルダやファイルを選択して「<mark>OK</mark>」をクリックします。

※バックアップしてもパソコンのデータが消えることはありません。

| CloudDisk - バッ<br>バック<br>新規手 | <sup>クアップツール</sup><br>動バックアップのア | イコンをク | リックします                                                     | 新規手動<br>パックアップ<br>データの復元 | <ul> <li>□</li> <li>□</li> <li>□</li> <li>○</li> <li>○</li></ul> |
|------------------------------|---------------------------------|-------|------------------------------------------------------------|--------------------------|----------------------------------------------------------------------------------------------------|
| 名前                           | 手動/自動                           | バージョン | 状態                                                         | パスサイズ                    | 30-                                                                                                    |
| info@example.j<br>① バックアップがあ | p<br>                           |       | ファイルまたはフォルダーの<br>バックアップファイル/フォルダの<br>Sample<br>Sample1.txt | )参照<br>D選択               |                                                                                                    |
|                              |                                 | フォルタ  | がファイルを選択して O                                               | K をクリックします               | E                                                                                                    |

バックアップとアップロードが成功すればバックアップツール画面にバックアップしたデータが表示されます。

| バックアップノード<br>🔒 info@example. | jp ,  | •     |            | 自動バックアップ設定    | 新規  | 手動アップ | パックアップ<br>データの復元 | バックアップ<br>データ削除 |
|------------------------------|-------|-------|------------|---------------|-----|-------|------------------|-----------------|
| 名前                           | 手動/自動 | バージョン | 状態         | *             | バス  | サイズ   |                  |                 |
| info@example.jp —<br>USER-PC |       |       |            |               |     |       |                  |                 |
| 🚹 sample 1.txt               | 手動    | 最新    | 2013/04/12 | 15:41:15 正常完了 | C:¥ | 230 B |                  |                 |
|                              |       |       |            |               |     |       |                  |                 |

バックアップしたデータは圧縮後に CloudDisk に保存されます(元データより容量を占有しません)。

| Sample1.txtのプロパティ                                           |                                                       |
|-------------------------------------------------------------|-------------------------------------------------------|
| 全般 セキュリティ 詳細 以前のバージョン                                       |                                                       |
| sample1.txt                                                 |                                                       |
| ファイルの種類: TXT ファイル (txt)                                     |                                                       |
| プログラム: 🖺 サクラエディタ 🛛 変更(C)                                    |                                                       |
| 場所: c:¥Test¥Sample                                          |                                                       |
| サイズ: 16.7 KB (17,184 /ኝ/ጉ)                                  |                                                       |
| ディスク上<br>のサイズ: 20.0 KB (20.480 パイト)                         |                                                       |
| 作成日時: 2013年4月12日、15:05:14                                   |                                                       |
| 更新日時: 2013年4月12日、15:08:43                                   |                                                       |
| アクセス日時: 2013年4月12日、15:05:14                                 |                                                       |
| 属性: 読み取り専用( <u>B)</u> ■ 隠しファイル( <u>H</u> ) 詳細設定( <u>D</u> ) |                                                       |
| OK         キャンセル         A)<br>CloudDisk - バックアップツール<br>    |                                                       |
| バックアップノード<br>If info@example.jp                             | したした。<br>自動パシック<br>アップ設定<br>パックアップ<br>データの復元<br>データ削除 |
| 名前 手動/自動 バージョン 状態                                           | パスサイズ                                                 |
| info@example.jp                                             |                                                       |
| USER-PC                                                     |                                                       |
| [[sample1.txt 手動 最新 2018/04/12 15:41:15 正常元                 | C:¥Test¥Samble 280 B                                  |
|                                                             |                                                       |
| 20.0 キロバイト相当のデータがな                                          | 230 バイトに圧縮されました(一例)。                                  |
|                                                             |                                                       |
|                                                             |                                                       |
|                                                             |                                                       |
|                                                             |                                                       |
|                                                             |                                                       |

## 2.3.3 バックアップの削除

右上にあるごみ箱のアイコン(バックアップデータ削除)からバックアップしたデータを削除できます。

| CloudDisk からの削除となりますので、お使いのパソコンからは削除されません。 |
|--------------------------------------------|
|--------------------------------------------|

| CloudDisk - ,        | バックアッフ           | <sup>f</sup> ツール |            |                 |                    |                                          |        |                           |
|----------------------|------------------|------------------|------------|-----------------|--------------------|------------------------------------------|--------|---------------------------|
| バックアップノ・<br>🥚 info@e | ード<br>example.jp |                  | •          |                 |                    | <ul> <li>自動バック</li> <li>アップ設定</li> </ul> | 新規手動   | バックアップ バックアップデータの復元 データ削削 |
| 名前                   | 手動/自動            | バージョン            | 状態         | *               | バス                 | サイ                                       | ズ      |                           |
| info@exam<br>USER-PC | ple.jp ——        |                  |            |                 |                    |                                          |        |                           |
| 📍 sample 1.txt       | 手動               | 最新               | 2013/04/1: | 2 15:41:15 正常完了 | C:¥Test¥Samı       | ple 230                                  | в      |                           |
|                      |                  |                  |            | 削除したいテ          | <sup>-</sup> ータを選択 | してごみ箱                                    | 「のアイコン | ンをクリックします。                |
|                      |                  |                  |            |                 |                    |                                          | 1      |                           |
|                      |                  |                  |            |                 |                    |                                          |        |                           |
|                      |                  |                  |            |                 |                    |                                          |        |                           |

バックアップファイルの削除を確認するダイアログが表示されます。「<mark>はい(Y)</mark>」をクリックします。

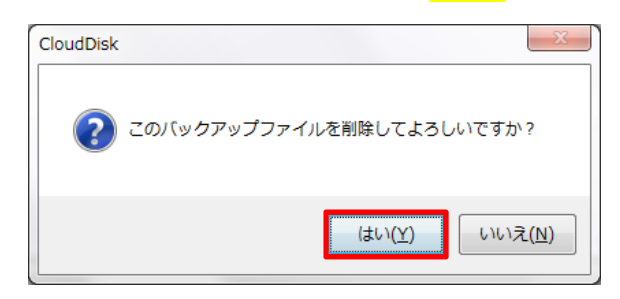

#### 選択したファイルが削除されます。

| バックアップノード<br>🏮 info@example.j | p 🗸   |       |    | 自動パックアップ設定 | 新規手動<br>いックアップ データの後示 データ開始 |
|-------------------------------|-------|-------|----|------------|-----------------------------|
| 名前                            | 手動/自動 | バージョン | 状態 | パス         | サイズ                         |
| info@example.jp —             |       |       |    |            |                             |
|                               |       |       |    |            |                             |

## 2.3.4 バックアップのリストア(復元)

CloudDisk にバックアップしたデータをパソコンに復元することができます。

バックアップしたデータをお使いのパソコンから削除してもバックアップから復元することができます。

| バックアッ<br>info | プノード<br>o@example.jp |       | •                      |                   |          |           |
|---------------|----------------------|-------|------------------------|-------------------|----------|-----------|
| 名前<br>info@ex | 手動/自動<br>ample.jp    | バージョン | 状態                     | パス                | サイズ      |           |
| sample        | itxt 手動              | 最新    | 2018/04/12 15:41:15 正常 | 完了 C:¥Test¥Sample | e 230 B  |           |
|               |                      |       |                        |                   |          |           |
|               |                      | 復一    | テレナーいデータを選ま            | <b>RL.て、バックアッ</b> | プデータの復元オ | ドタンを押下する。 |
|               |                      | 復分    | 元したいデータを選ま             | 尺して、バックアッ         | プデータの復元オ | ドタンを押下する。 |
|               |                      | 復う    | 元したいデータを選ま             | 尺して、バックアッ         | プデータの復元オ | ドタンを押下する。 |

復元したいデータを選択して「バックアップデータの復元」のアイコンをクリックします。

復元を確認するダイアログが表示されます。「<mark>はい(Y)</mark>」をクリックします。

| CloudDisk | ×                         |
|-----------|---------------------------|
| ?         | このバックアップファイルを復元してよろしいですか? |
|           | OK キャンセル                  |

<mark>任意のフォルダ</mark>に任意の名前で復元データがダウンロードされます。

バックアップ時のフォルダが存在しない場合は、自動的にフォルダが生成されます。

(デスクトップのフォルダ中にあるファイルをバックアップしたが、フォルダを削除した場合など)

| CloudDisk - | - ハックアッフツール |                         |                                             |                            |                               |           |
|-------------|-------------|-------------------------|---------------------------------------------|----------------------------|-------------------------------|-----------|
| バックアップ.     | ノード         |                         |                                             | 0                          |                               |           |
| e info@     | Pexample.jp | •                       | 17                                          | 1動パック 新規手動<br>マップ設定 パックアップ | パックアップ パックアップ<br>データの権元 データ用数 |           |
| 名前          | 手動/自動 バージョン | 状態                      | パス                                          | サイズ                        |                               |           |
| Info@exan   | mple.jp     |                         |                                             |                            |                               |           |
| sample 1.t  | xt 手動   最新  | 2018/04/12 15:41:15 正常3 | 完了 C:¥Test¥Sample                           | 230 B                      |                               |           |
| 87          | 名前を付けて保存    |                         |                                             |                            | 1.11                          | ×         |
|             | 保存する場所(I):  | 📗 sample                | 7                                           |                            | G 💋 📂 🖽 -                     |           |
|             | (Ang        | 名前                      | ~                                           |                            | 更新日時                          | 種類        |
|             |             | sample1.txt             |                                             |                            | 2013/04/12 15:08              | TXT ファイル  |
| 最近          | 丘表示した場所     | sample2.txt             |                                             |                            | 2013/04/12 15:06              | TXT ファイル  |
| -           |             | sample3.txt             |                                             |                            | 2013/04/12 15:06              | TXT ファイル  |
|             |             | sample4.txt             |                                             |                            | 2013/04/12 15:07              | TXT ファイル  |
|             | テスクトップ      | sample5.txt             |                                             |                            | 2013/04/12 15:08              | TXT ファイル  |
|             |             |                         |                                             |                            |                               |           |
|             | ニノブニリ       |                         |                                             |                            |                               |           |
|             | 54555       | 復元生の二                   | フ+॥.ゟ゙゙゙゙゙゙゙゙゙゙゙゙゙゙゙゙ヽ゚゚゚゚゚゚゚゚゚゚゚゚゚゚゚゚゚゚゚゚゚ | ファイルタム設定                   |                               | 575       |
|             |             | <b>返儿儿</b> 077          | 1070505                                     |                            | じ はけ」ハンクロサー                   | · 9 · 0 · |
| -           | 121-4-      |                         |                                             |                            |                               |           |
|             |             | ∢ [                     |                                             | III                        |                               | •         |
|             | . 💭         | ファイル名(N):               | sample1_2013-0                              | 4-12.16.txt                | -                             | 保存(S)     |
| 7           | ネットワーク      | ファイルの種類(工)・             | All files (* *)                             |                            |                               | キャンクル     |
|             |             | CONTRACT.               | (in nos (ity)                               |                            |                               |           |

## 2.4 操作履歴

「<mark>操作履歴(H)</mark>」から操作履歴を閲覧できます。

CloudDisk にて行った操作が一覧表示されるため、以前の操作を確認することができます。

| 👃 CloudDisk - info@ | example.jp:/ |                             |        |      |   |     |           |
|---------------------|--------------|-----------------------------|--------|------|---|-----|-----------|
| ファイル(F) 編集(E)       | ) 表示(V) (ツ-  | -ル (T) へルプ (H)              |        |      |   |     |           |
| VØ                  |              | アカウント設定(S)<br>操作中ファイルの一覧(O) | 4      |      | M | 使用量 | 48 KB / 2 |
|                     | 👃 info@e     | ハックアッノツール(B)<br>提作屋原(U)     | -      |      | • | 29  |           |
| 🎝 新規テキスト 👃          | 新規フォノ        | 理*F履歴(H)<br>アクセスチケット一覧(T)   |        |      |   |     |           |
| A T                 | A            | 1                           |        | E    |   | **/ |           |
| Documents           | Movies       | Music                       | Photos | Sync | Z | み箱  |           |
|                     |              |                             |        |      |   |     |           |
|                     |              |                             |        |      |   |     |           |
|                     |              |                             |        |      |   |     |           |
|                     |              |                             |        |      |   |     |           |
|                     |              |                             |        |      |   |     |           |
|                     |              |                             |        |      |   |     |           |
|                     |              |                             |        |      |   |     |           |
| رلــــــــــ        |              |                             |        |      |   |     | 0         |

操作履歴が表示されます。ファイルを開く場合は、ダブルクリックかメニューから「開く(O)」を選択します。 履歴に表示させたくない場合は、メニューの「<mark>非表示の履歴を表示する。</mark>」を選択します。

| 🖲 info@example.jp                                                                                                    |                                                                                        | •                                                                            | [  | 選択した履歴を非表示にする <b>非表示の履歴を表示する</b>                                                                      |
|----------------------------------------------------------------------------------------------------|----------------------------------------------------------------------------------------|------------------------------------------------------------------------------|----|----------------------------------------------------------------------------------------------------|
| 名 前                                                                                                    | サイズ                                                                                    | 操 作                                                                          | 場所 | 操作日時 操作場所                                                                                             |
| info@example.jp<br>sample18.txt<br>sample17.txt<br>sample16.txt<br>sample15.txt<br>sample18.txt<br>sample18.txt<br>sample12.txt<br>sample11.txt<br>sample10.txt<br>g履歴 | 754 KB<br>754 KB<br>754 KB<br>754 KB<br>754 KB<br>754 KB<br>754 KB<br>754 KB<br>754 KB | アップロード<br>アップロード<br>アップロード<br>アップロード<br>アップロード<br>アップロード<br>アップロード<br>アップロード |    | CloudDisk         図           OK ボタンを押下すると非表示の履歴が表示する。           ・・・・・・・・・・・・・・・・・・・・・・・・・・・・・・・・・・・・ |
| sample8.txt                                                                                                    | 754 KB                                                                                 | アップロード                                                                       | /  | 2013/04/12 16:43:50 USER-PC                                                                           |

## ファイルの復元

ファイルの更新履歴からファイルを以前の内容に戻すことができます。

編集したファイルの右クリックメニューから「<mark>ファイルの更新履歴(H)</mark>」をクリックします。

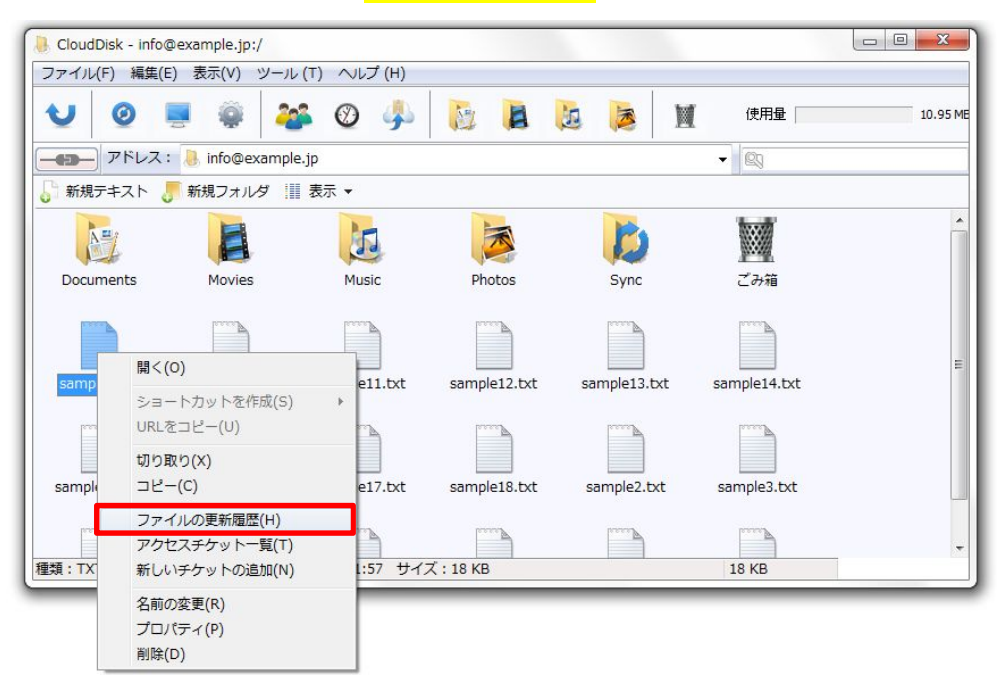

ファイルの更新履歴が表示されます。

| ) sample1.txt のプロ/ | (ティ      |               |           | ×            |
|--------------------|----------|---------------|-----------|--------------|
| sample 1. t        | xt       |               |           |              |
| 全般                 | ファイル履    | 歴             | アクセス・チケット |              |
| ファイルの更新履歴          |          |               |           |              |
| 更新日時               | サイズ      | 操作場所          |           |              |
| 2013/04/12 16:57:  | 22 19 KB | USER-PC       |           |              |
| 2013/04/12 16:56:  | 45 19 KB | USER-PC       |           |              |
| 2013/04/12 16:56:  | 30 19 KB | USER-PC       |           |              |
| 2013/04/12.16:56:  | 1319.KB. | USER-PC       |           | <u> </u>     |
|                    | 履歴に夏     | 実す」をクリ        | ックします。    |              |
| 2013/04/12/10:33:  | 7 10 VD  | USER DC       |           |              |
| 2013/04/12         | 20 19 KB | USER-PC       |           |              |
| 2013/04/12         | 50 19 KB | USER-PC       |           |              |
| 2013/01/12         | 7        | OBERTE        |           |              |
| 選択した限、金を           | 呆存       | 選択し           | た履歴以前を削除  |              |
| 選択した履歴に            | 戻す       | বৃশ           | ての履歴を削除   |              |
|                    | ОК       | <b>*</b> #>>t | 2ル 適用     | ( <u>A</u> ) |

元に戻したい履歴を選択して「<mark>選択した履歴に戻す</mark>」をクリックします。

確認のダイアログが表示されます。

ファイルを元に戻すと現在のファイルが上書きされます。重要なファイルは別途バックアップをお取りください。

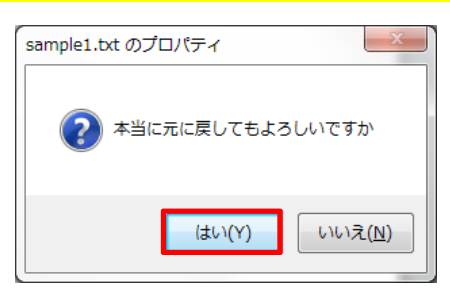

「<mark>はい(Y)</mark>」をクリックするとファイルが選択した履歴の状態に戻ります。

#### 履歴の削除

「選択した履歴以前を削除」や「すべての履歴を削除」から履歴の削除が行えます。

| 📄 sample1.txt のプロ/                                           | (ティ      |         |                 | X            |
|--------------------------------------------------------------|----------|---------|-----------------|--------------|
| sample 1. t                                                  | xt       |         |                 |              |
| 全般                                                           | ファイル履    | 歴       | アクセス・チケット       |              |
| ファイルの更新履歴                                                    | -        |         |                 |              |
| 更新日時                                                         | サイズ      | 操作場所    |                 |              |
| 2013/04/12 16:57:                                            | 22 19 KB | USER-PC |                 |              |
| 2013/04/12 16:56:                                            | 45 19 KB | USER-PC |                 |              |
| 2013/04/12 16:56:                                            | 30 19 KB | USER-PC |                 |              |
| 2013/04/12 16:56:                                            | 13 19 KB | USER-PC |                 |              |
| © 2013/04/12<br>© 2013/04/12<br>© 2013/04/12<br>© 2013/04/12 | 履歴を      | と削除でき   | ます。             |              |
| 2013/04/12 16:54:                                            | 37 18 KB | USER-PC |                 |              |
| 2013/04/12 16:53:                                            | 50 18 KB | USER-PC |                 |              |
| 選択した履歴を                                                      | 保存       | 選択し     | <b>た履歴以前を削除</b> |              |
| 選択した履歴に                                                      | 戻す       |         | にての履歴を削除        |              |
|                                                              | OK       | ++77    | セル 適用           | ( <u>A</u> ) |

削除する場合は確認のダイアログが表示されます。履歴を削除すると内容を<mark>以前の状態に戻せなくなります。</mark>

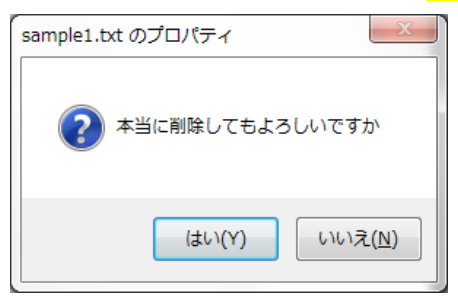

## 履歴の保存

履歴に記録されている状態のファイルをお使いのパソコンに保存することができます。 保存したい履歴を選択して「<mark>選択した履歴を保存</mark>」をクリックします。

| ] sample1.txt | のプロパティ        |     |         |                 | ×            |
|---------------|---------------|-----|---------|-----------------|--------------|
| S             | ample1.txt    |     |         |                 |              |
| 全 般           | 771           | ル履歴 | Ŧ       | アクセス・チケット       |              |
| ファイルの更新       | 爾歴            |     |         |                 |              |
| 更新日時          | <b>サ</b> ₁    | ぼ   | 操作場所    |                 |              |
| 2013/04/1     | 2 16:57:22 19 | KB  | USER-PC |                 |              |
| 2013/04/1     | 2 16:56:45 19 | KB  | USER-PC |                 |              |
| 2013/04/1     | 2 16:56:30 19 | KB  | USER-PC |                 |              |
| 2013/04/1     | 2 16:56:13 19 | KB  | USER-PC |                 |              |
| 2013/04/1     | 2 16:55:55 19 | KB  | USER-PC |                 |              |
| 2013/04/1     | 2 16:55:37 19 | KB  | USER-PC |                 |              |
| 2013/04/1     | 2 16:55:07 18 | KB  | USER-PC |                 |              |
| 2013/04/1     | 2 16:54:37 18 | KB  | USER-PC |                 |              |
| 2013/04/1     | 2 16:54:20 18 | KB  | USER-PC |                 |              |
| 2013/04/1     | 2 16:53:50 18 | KB  | USER-PC |                 |              |
| 選択し           | た履歴を保存        |     | 選択し     | <b>た履歴以前を削除</b> | :            |
| 選択し           | た履歴に戻す        |     |         | にての履歴を削除        |              |
|               | ОК            |     |         | 2ル 適用           | ( <u>A</u> ) |

お使いのパソコンに保存するためのダイアログが表示されます。

保存したい場所を選択して「保存」をクリックします。

| 保存する場所(I)         | 🌗 tmp      |            | - 🕝 🗊 🗁 🛄 - |       |
|-------------------|------------|------------|-------------|-------|
| Per               | 名前         | A          | 更新日時        | 種類    |
| 近表示した場所           |            | 検索条件に一致する項 | 目はありません。    |       |
| デスクトップ            |            |            |             |       |
| <b>(</b><br>ライブラリ |            |            |             |       |
| <b>レビュー</b> ター    |            |            |             |       |
|                   | •          | m          |             |       |
|                   | ファイル·な(N)・ | sample1txt |             | 保存(S) |

ダウンロードが正常に行われると下図のダイアログが表示されます。

| sample.txt | のプロパティ | - 181 | ×  |
|------------|--------|-------|----|
| 1          | ダウンロード | に成功しま | した |
|            |        |       | 01 |
|            |        |       | UK |

## 2.5 ファイル・フォルダの公開

CloudDisk にアップロードしたファイルやフォルダを公開することができます。 ファイルやフォルダを公開することで特定の人とデータを共有することができます。

対象のファイル・フォルダを選択し右クリックします。

「<mark>新しいチケットの追加(N)</mark>」をクリックします。

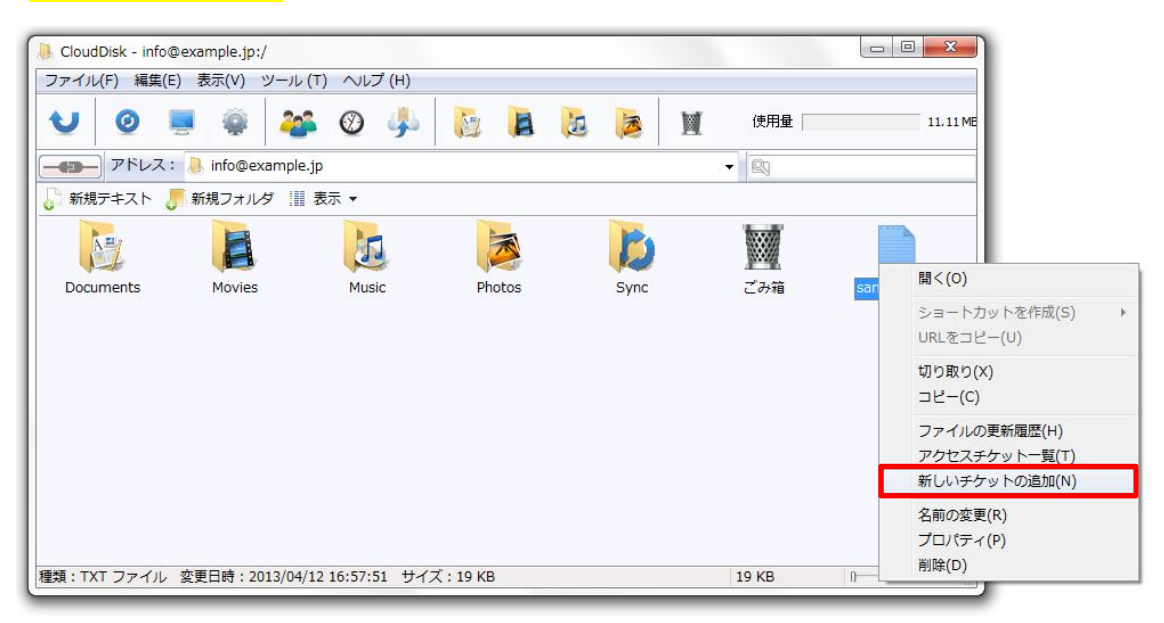

## 「<mark>ファイル・チケットの作成</mark>」ウインドウが表示されます。

ファイルとフォルダでは設定内容が異なりますのでご注意ください。

## ファイルのパスワードの入力は<mark>任意</mark>ですが、フォルダのパスワードの入力は<mark>必須</mark>です。

| Clo | udDisk - ファイル・チケッ        | ットの作成      | ×  | CloudDisk - フォルダ・チ     | ケットの作成            |
|-----|--------------------------|------------|----|------------------------|-------------------|
|     | ファイル名 /sample.txt        |            |    | フォルダ名 /Documents       |                   |
|     | パスワード(任意)                | •••••      |    | パスワード(必須)              | •••••             |
|     | パスワードの確認(任意)             | •••••      |    | パスワードの確認(必須)           | •••••             |
|     | ダウンロード上限数                | 制限なし       | •  | アクセス制限                 | アップロード・ダウンロード許可 🔹 |
|     | 其那艮                      | 2012/09/20 |    | 期限                     | 2012/09/20        |
| :   | <mark>ファイル</mark> のチケット作 | F成         | 生成 | <mark>フォルダ</mark> のチケッ | 小作成               |

## 「<mark>生成</mark>」をクリックします。

上限数や期限を超えるとダウンロードを行えなくなります。

#### 各項目の説明

| 項目        | 説明                   | ファイル | フォルダ |
|-----------|----------------------|------|------|
| ファイル名     | 公開対象のファイル名です。        | -    | -    |
| パスワード     | ダウンロード時に入力するパスワードです。 | 任意   | 必須   |
| ダウンロード上限数 | ダウンロード数に上限を設定できます。   | 0    | ×    |
| アクセス制限    | 許可したい動作を設定できます。      | ×    | 0    |
| 期限        | ダウンロードできる期限を設定できます。  | 0    | 0    |

対象ファイルのアイコンの横に<mark>人のアイコン</mark> Aのからします。

「<mark>ファイル・チケットの作成</mark>」画面が開きます。

| CloudDisk - info@example.jp:/ |                                     |                 |       |               |
|-------------------------------|-------------------------------------|-----------------|-------|---------------|
| ファイル(E) 編集(E) 表示(⊻) ツ         | ール (I) ヘルプ (H)                      |                 |       |               |
| V 0 星 🏺                       | 🐸 🔮 🎐                               |                 | 使用量   | 3.94 MB ,     |
| ー アドレス: 👃 info@exa            | mple.jp                             |                 | • 🖾   |               |
| 🎝 新規テキスト <i> 新規フォルダ</i>       |                                     |                 |       |               |
| Documents Movies              | CloudDisk - ファイル・チケット               |                 |       | sample.txt    |
|                               | ファイル名 /sample.txt<br>パスワード          | ******          |       | 人のアイコンが出現します。 |
|                               | ダウンロード上限数<br>期限<br>新しいチケットが作成されました。 | 制限なし<br>期限なし    |       |               |
|                               | チケットを公開しましょう。<br>URLをコピー メーノ        | ルで通知 Twitterで通知 |       |               |
|                               |                                     | 変更              |       |               |
| ′個のオブジェクト                     |                                     |                 | 19 KB | 0             |

## 各項目の説明

| 項目          | 説明                            |
|-------------|-------------------------------|
| URL をコピー    | 公開先の URL がクリップボードにコピーされます。    |
| メールで通知      | URL が本文に張り付けられた状態でメーラーが起動します。 |
| Twitter で通知 | ブラウザが起動し、Twitter の画面が表示されます。  |

公開先の URL にアクセスすると、パスワードの入力画面が表示されます。

パスワードを入力し、「<mark>アクセス</mark>」ボタンをクリックします。

| ← ⊙ @ ode=3e9de255fb138d78268 P → A & C × Ø Cloud Disk × | 🞧 🖈 🏵    |
|----------------------------------------------------------|----------|
| ファイル(E) 編集(E) 表示(V) お気に入り(A) ツール(I) ヘルプ(H)               |          |
| Cloud Disk                                               | *        |
|                                                          |          |
| パスワードを入力してください                                           |          |
| 値 アクセス                                                   |          |
|                                                          |          |
|                                                          | 🔍 100% 👻 |

公開対象のファイルが表示されます。

|                                            |   |      |          |         | ×          |
|--------------------------------------------|---|------|----------|---------|------------|
| Could Disk                                 | × |      |          | 6 🛠     | ())<br>()) |
| ファイル(E) 編集(E) 表示(V) お気に入り(A) ツール(I) ヘルプ(H) |   |      |          |         |            |
| Cloud Disk                                 |   | 設定なし | 期限:201   | 2/11/22 | *          |
| 下記よりダウンロードしてください<br>sample.txt<br>ダウンロード   |   |      | •        | 100%    | *          |
|                                            |   |      | <b>a</b> | 100% •  | 1 A        |

「<mark>ダウンロード</mark>」をクリックするとダウンロードできます。

## 2.5.1 アクセスチケットの編集、削除

作成したアクセスチケットの編集や削除を行うことができます。

対象のファイルを右クリックします。

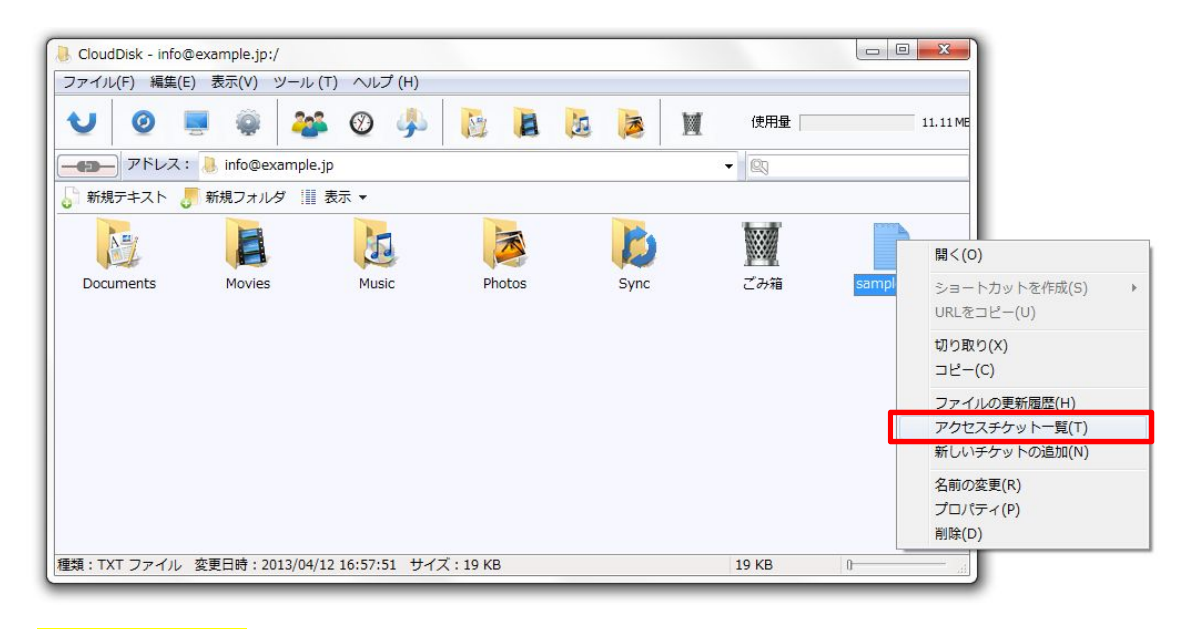

「<mark>アクセスチケット一覧</mark>」をクリックします。

チケットの一覧が表示されます。

ダウンロード回数やパスワードの有無も確認できます。

| Sample.txt | : のプロパティ               |          |           | ×     |  |  |  |  |  |  |
|------------|------------------------|----------|-----------|-------|--|--|--|--|--|--|
|            | Sample.txt             |          |           |       |  |  |  |  |  |  |
| 全般         | ファイル                   | 夏歴       | アクセス・チケッ  | ۲     |  |  |  |  |  |  |
| アクセス・チケ    | ット→覧                   |          |           |       |  |  |  |  |  |  |
| 期限         | ダウンロード回数               | ダウンロード上別 | 民数 パスワード  | 更新[   |  |  |  |  |  |  |
| 期限なし       | 0                      | 制限       | なし 有      | 2012/ |  |  |  |  |  |  |
| ۲          | III                    |          |           | 4     |  |  |  |  |  |  |
| 新しい        | ハチケットの追加               | 選択       | したチケットの削り | 涂     |  |  |  |  |  |  |
| <u></u>    | チケットの確認と変更 すべてのチケットの削除 |          |           |       |  |  |  |  |  |  |
|            | ОК                     | ++>1     | 2ル 道      | ف用(A) |  |  |  |  |  |  |

編集対象のチケットを選択し、「<mark>チケットの確認と変更</mark>」をクリックします。

(※)新しいチケットを追加する場合は、【2.4ファイルの公開】を参考にしてください。

各項目の説明です。

| 項目          | 説明                     |
|-------------|------------------------|
| チケットの確認と変更  | 作成したチケットの確認や設定変更が行えます。 |
| 選択したチケットの削除 | 作成したチケットを選択して削除できます。   |
| すべてのチケットの削除 | 作成した全てのチケットを削除します。     |
| 新しいチケットの追加  | 新規にチケットを追加します。         |

「<mark>ファイル・チケットの確認と更新</mark>」画面が表示されます。

「<mark>変更</mark>」ボタンをクリックします。

| CloudDisk - :     | ファイル・チケ     | ットの確認と更新 | б 💽              |  |
|-------------------|-------------|----------|------------------|--|
| ファイル名             | /Sample.txt |          |                  |  |
| パス                | ワード         | ****     | ******           |  |
| ダウンロ・             | ード上限数       | 制限なし     |                  |  |
| Į                 | 哪眼          | 期限なし     |                  |  |
| チケットを公開<br>URLをコピ | ∪ましょう。<br>? | メールで通知   | Twitterで通知<br>変更 |  |

変更したい内容を入力します。

| CloudDisk - ファイル・チケ | ットの確認と更新   |
|---------------------|------------|
| ファイル名 /Sample.txt   |            |
| パスワード(任意)           | •••••      |
| パスワードの確認(任意)        | •••••      |
| ダウンロード上限数           | 制限なし ▼     |
| 其那艮                 | 2012/09/18 |
| ※ パスワードは削除できません     | Vo         |
|                     |            |
|                     | 適用         |

「<mark>適用</mark>」をクリックします。

## 2.5.2 アクセスチケット一覧

「<mark>アクセスチケット一覧(T)</mark>」からファイルチケット、フォルダチケットを確認・編集できます。

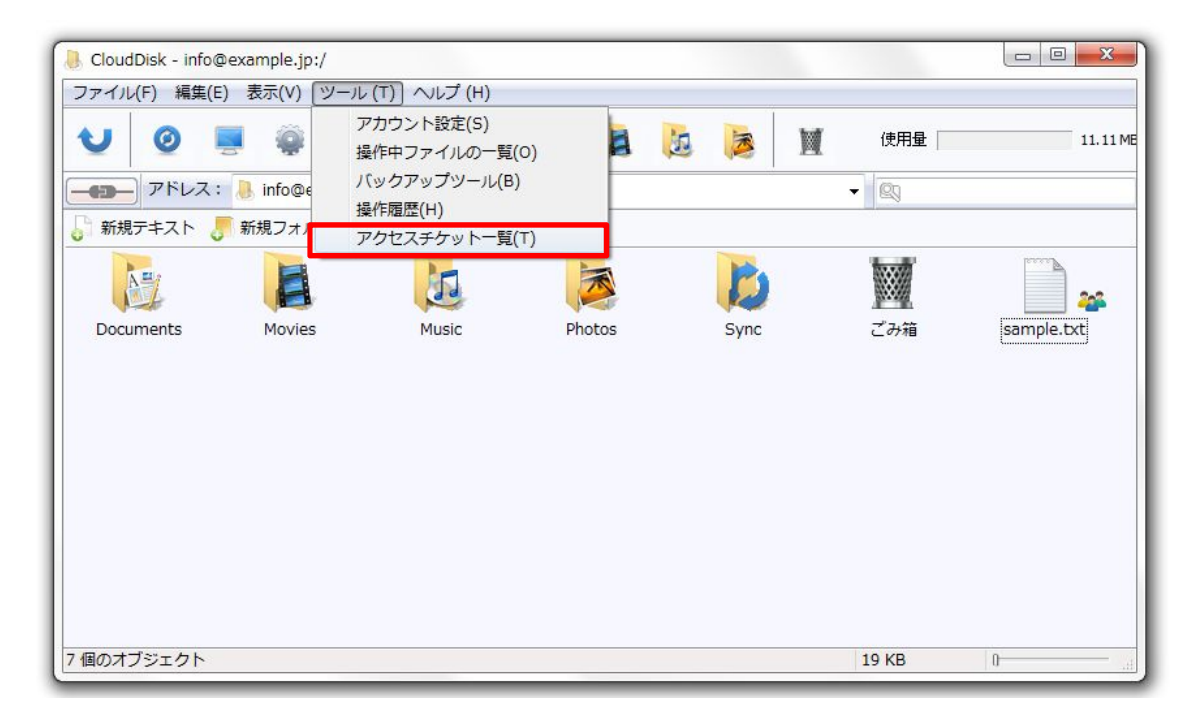

| アクセス・チケット<br>ファイル・チケット一覧 | ▼ 🜗 info@exa                 | mple.jp                     | - 2                            |
|--------------------------|------------------------------|-----------------------------|--------------------------------|
| パス<br>info@example in    | 期限                           | ダウンロード回数 ダ                  | ウンロード上限** パスワー… 更新             |
| /sample.txt              | 期限なし                         | 0                           | 制限なし ******** 201              |
|                          |                              |                             |                                |
| 編集アイ=<br>ごみ箱の            | コン(左側)をクリックす<br>アイコン(右側)をクリッ | ると「確認と更新」画面<br>ックすると削除することだ | が表示されます。<br><sup>が</sup> できます。 |

チケットが一覧で表示されます。

チケットの選択後に右上の紙とペンのアイコンをクリックすることでチケットの設定を確認できます。

「ファイル・チケットの確認と更新」画面の表示

| CloudDisk - ファイル・チケ      | ットの確認と更新          | <del>閉じます</del> |
|--------------------------|-------------------|-----------------|
| ファイル名 /Sample.txt        |                   |                 |
| パスワード                    | ********          |                 |
| ダウンロード上限数                | 制限なし              |                 |
| 其那艮                      | 期限なし              |                 |
| チケットを公開しましょう。<br>URLをコピー | メールで通知 Twitterで通知 |                 |
|                          | 変更                |                 |

更新を終了する場合はウインドウを閉じます。

## 2.6 ローカルフォルダとの同期(Sync)

Sync フォルダを使用して CloudDisk(サーバ)パソコンでデータを同期します。

同期したいデータをお使いのパソコンに生成された Sync フォルダに保存することで CloudDisk の Sync フォルダに アップロードされます。パソコンの Sync フォルダと CloudDisk の Sync フォルダでデータのやりとりが行えます。 モニタのアイコンをクリックすると、お使いのパソコンに作成された Sync フォルダが開きます。

| CloudDisk - info@exampl                           | le.jp:/      |              |             |                  |          |            |
|---------------------------------------------------|--------------|--------------|-------------|------------------|----------|------------|
| ファイル(F) 編集(E) 表示(                                 | (V) ツール (T   | ) ヘルプ (H)    |             |                  |          |            |
| U 0 💻 4                                           | ê 🍪          | Ø 🎐          |             | i 🔰 M            | 使用量      | 11.11 M    |
|                                                   | o@example.jp | )            |             | •                | 23       |            |
| 👌 新規テキスト 🔳 新規フ                                    | フォルダ 📗 🖥     | 長示 ▼         |             |                  |          |            |
|                                                   |              | E            |             | Þ                |          | <b>*</b>   |
| Documents Mo                                      | ovies        | Music        | Photos      | Sync             | ごみ箱      | sample.txt |
| 整理 ▼ ライブラリに                                       | 追加 v 共       | 有▼ 書き込む      | 新しいフォルダー    |                  |          |            |
| 👉 お気に入り                                           | <u>^</u>     | 名前           | ^           | 更新日時             | 種類       | サイズ        |
| ダウンロード                                            | =            | 📄 sample.txt |             | 2013/04/12 14:57 | TXT ファイル | 42 KB      |
| Market デスクトップ<br>1 最近表示した場所<br>り info@example.jpの | 同期           | CloudDisk    | の Sync フォルタ | ど同期されます。         |          |            |
|                                                   |              |              |             |                  |          |            |

C:¥Users¥USER¥CloudDisk¥《アカウント名》¥Sync

(※)お使いのパソコンによっては、上記の位置(パス)が異なる場合がございます。

CloudDisk と同期したいデータをパソコンの Sync フォルダにコピーします。

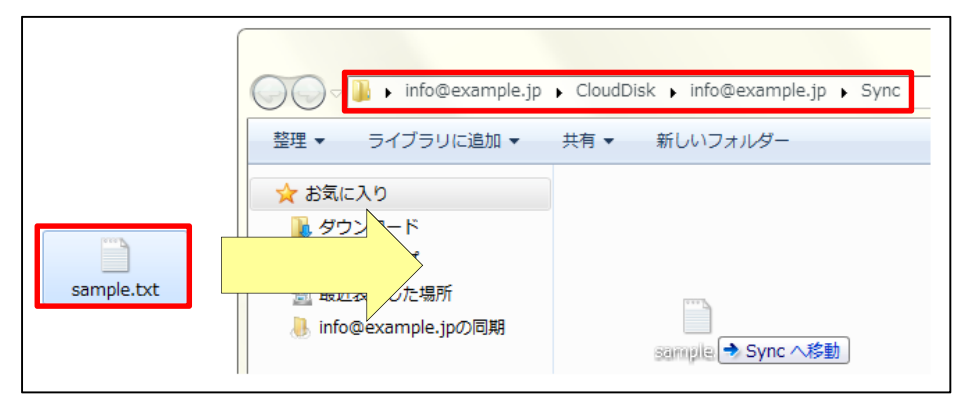

次に CloudDisk(サーバ)と接続したタイミングでパソコンの Sync フォルダに保存したデータが CloudDisk の Sync

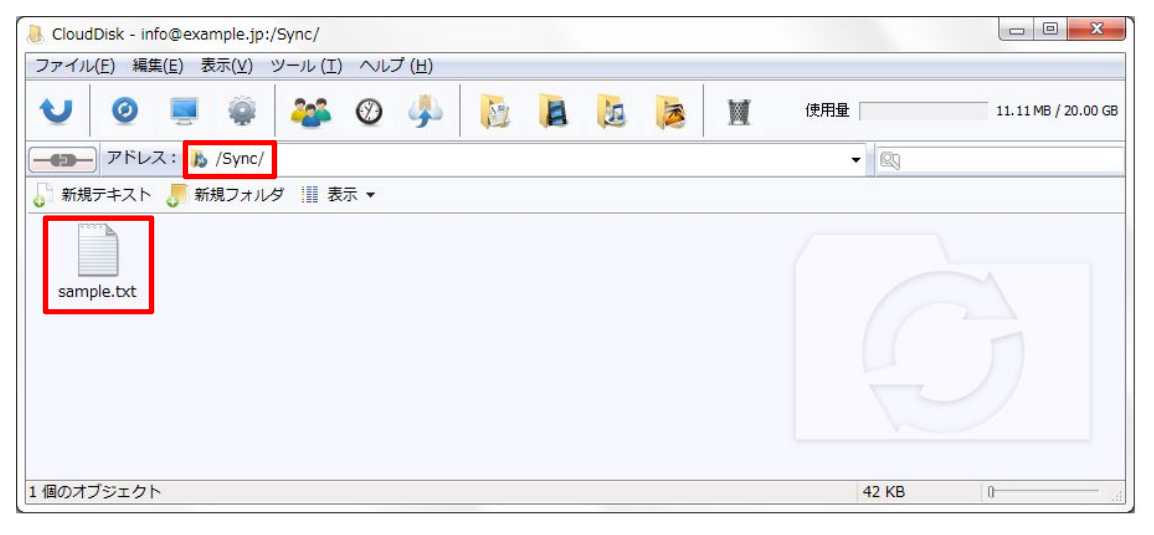

フォルダにアップロードされます。

CloudDisk の Sync フォルダにあるファイルを編集した場合、

編集内容がパソコンの Sync フォルダにも反映されます。

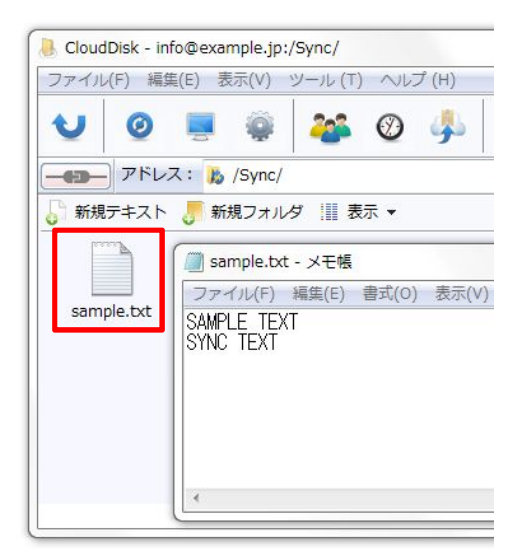

編集内容は、<mark>ローカルのフォルダにも反映</mark>されます。

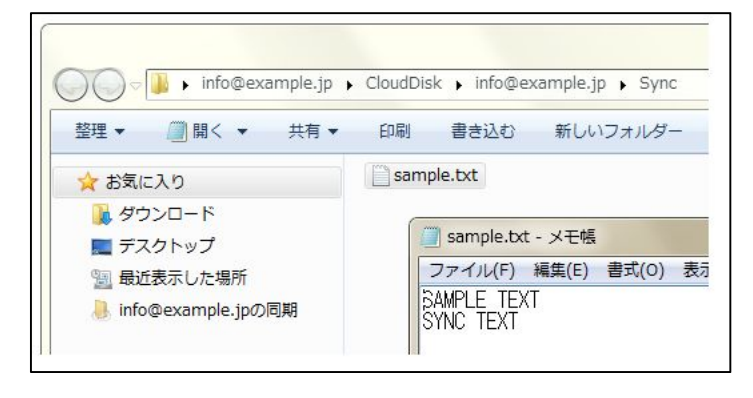

CloudDisk のフォルダ全体を同期することができます。

「<mark>ノードのプロパティ</mark>」をクリックします。

## 「<mark>同期</mark>」タブの「<mark>同期設定</mark>」より「<mark>ディスク領域全体を同期する</mark>」を選択します。

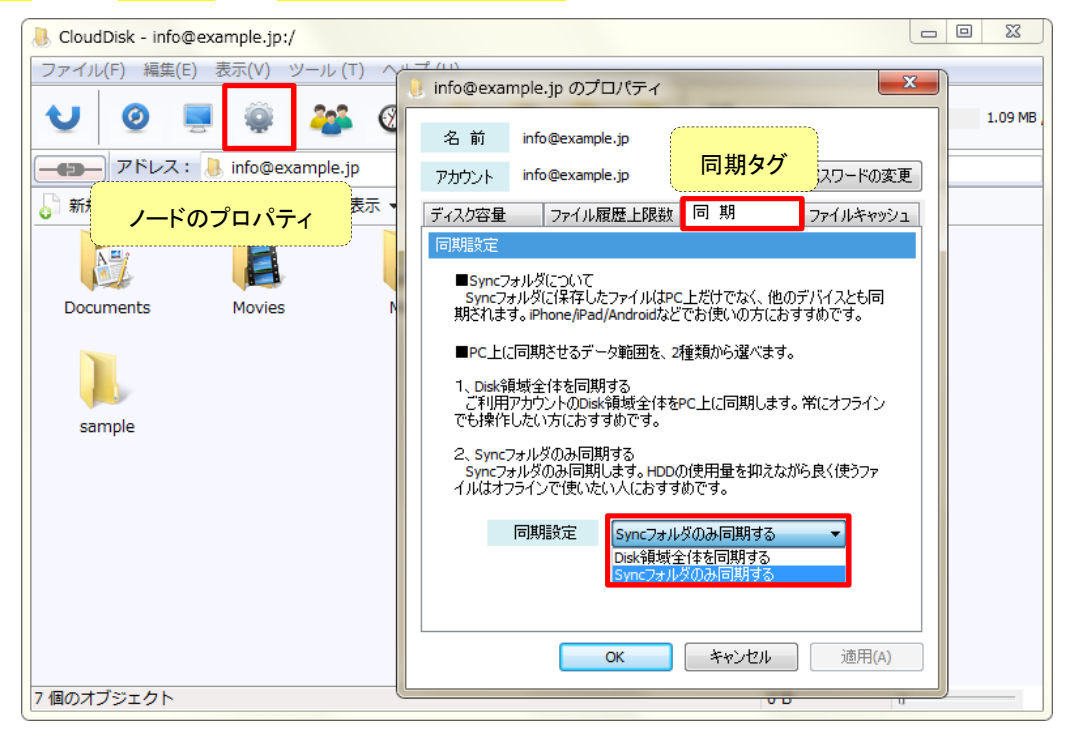

2 つの同期方法(Disk 全体を同期、もしくは Sync フォルダのみを同期)があり、ご利用用途に応じて自由に使い分けが可能です。(Sync 機能概念図)

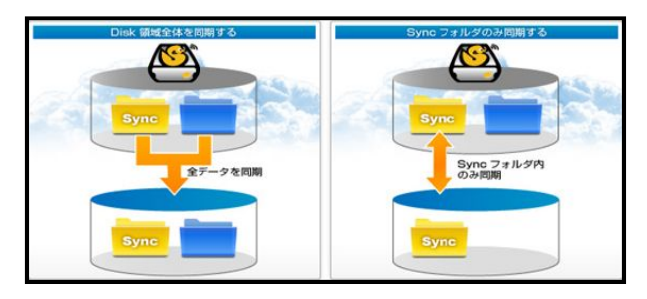

同期アイコンをクリックすることで設定後の状態が同期されます。

| CloudDisk - info@ | example.jp:/   |            |        |       |      |                    |
|-------------------|----------------|------------|--------|-------|------|--------------------|
| ファイル(E) 編集(E)     | ) 表示(⊻) ツール    | (エ) ヘルプ(出) |        |       |      |                    |
| VØ                | 🖲 🤤 🍓          | i 🛛 🍌      |        | i 🙇 M | 使用量  | 11.11 MB / 20.00 G |
|                   | 👌 info@example | .jp        |        |       | • 8  |                    |
| 新規テキスト 👌          | 新規フォルダ 🏢       | 表示 🔻       |        |       |      |                    |
| NH.               | 8              | 15         | ×      | E     | M    |                    |
| Documents         | Movies         | Music      | Photos | Sync  | ごみ箱  | sample.bxt         |
|                   |                |            |        |       |      |                    |
| 痛のオブジェクト          |                |            |        |       | 10 k | (8 )               |

## 2.7 ごみ箱の利用

削除したファイルの復元や完全削除ができます。

以下、何れかの方法で削除されたファイルがごみ箱に入ります。

ごみ箱へドラッグアンドドロップ。クリックして Delete キーを押す。右クリックして「削除」。

| CloudDisk - info@example | s.jp:/             |                         |
|--------------------------|--------------------|-------------------------|
| ファイル(F) 編集(E) 表示(V       | V) ツール (T) ヘルプ (H) |                         |
| V 0 🗏 🤅                  | 🔋 🌌 🚳 👫 🖓 🖗        | 使用量 11.111MB / 20.00 GB |
|                          | @example.jp        | ドラッグアンドドロップ             |
| 🄓 新規テキスト 🌷 新規フ:          | オルダ 🏢 表示 🔻         |                         |
| Delete キー押下              |                    |                         |
| Documents Mov            | vies カクリックメニューから削除 | ごみ箱 sample.txt          |
| A.L.                     |                    |                         |
|                          | 開<(0)              |                         |
| sample1.txt sample       | e2 ショートカットを作成(S) ▶ |                         |
|                          | URLをコピー(U)         |                         |
|                          | 切り取り(X)            |                         |
| 種類:TXT ファイル 変更日時         | □ピ−(C)             | 33 B                    |
|                          | ファイルの更新履歴(H)       |                         |
|                          | アクセスチケット一覧(T)      |                         |
|                          | 新しいチケットの追加(N)      |                         |
|                          | 名前の変更(R)           |                         |
|                          | ブロパティ(P)           |                         |
|                          | Filkh(U)           |                         |

ファイル削除に伴い確認ウインドウが表示されますので「はい」をクリックします。

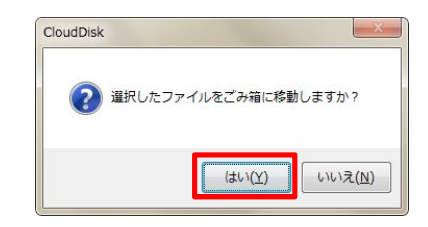

ごみ箱にある削除ファイルの右クリックメニューからファイルのリストア(復元)と削除が行えます。

各機能に伴い確認ウインドウが表示されますので「はい」をクリックします。

| EloudD | isk - Inf | o@example.jp: | /ごみ箱/          |            |       |      |     | _ |   |   |           |             | ×           |              |
|--------|-----------|---------------|----------------|------------|-------|------|-----|---|---|---|-----------|-------------|-------------|--------------|
| ファイル(F | ) 編集      | (E) 表示(V)     | ツール (T)        | ~しば (下     | )     |      |     |   |   |   | (         |             |             | ~            |
| U      | 0         |               | -202           | 0          |       | 21   | 1 3 |   | 3 | M | CloudDisk | (           | U           | ~            |
|        | アドレフ      | (: 1) ごみ箱     |                |            |       |      |     |   |   |   |           | 22101 L = ( |             |              |
| 局 新規デ  | キスト       | ● 新規フォル       | ダ 🔢 表示         | t <b>-</b> |       |      |     |   |   |   |           | 進択したノアイル    | レをリストアしまりか? |              |
| Back   | sup       | copy - se     | リストア(<br>完全に削除 | R)<br>#(D) |       |      |     |   |   |   |           | la          | まい(Y) いいえ(  | <u>N)</u>    |
|        |           |               |                |            |       |      |     |   |   |   | CloudDisk |             | l           | ×            |
|        |           |               |                |            |       |      |     |   |   |   | ?         | 選択したファイル    | を完全に削除しますか? | 3            |
| 種類:TXT | ファイノ      | レ 変更日時:20     | 013/04/15 0    | 9:29:04    | サイズ:2 | 40 B |     |   |   |   |           |             | (はい(Y) いいえ( | ( <u>N</u> ) |

## 2.8 ショートカット・ブックマーク

CloudDisk 上のフォルダのショートカットを、パソコン上に設置します。

ショートカットを作りたいフォルダを右クリックし「ショートカットを作成(S)」から任意の場所を選択します。

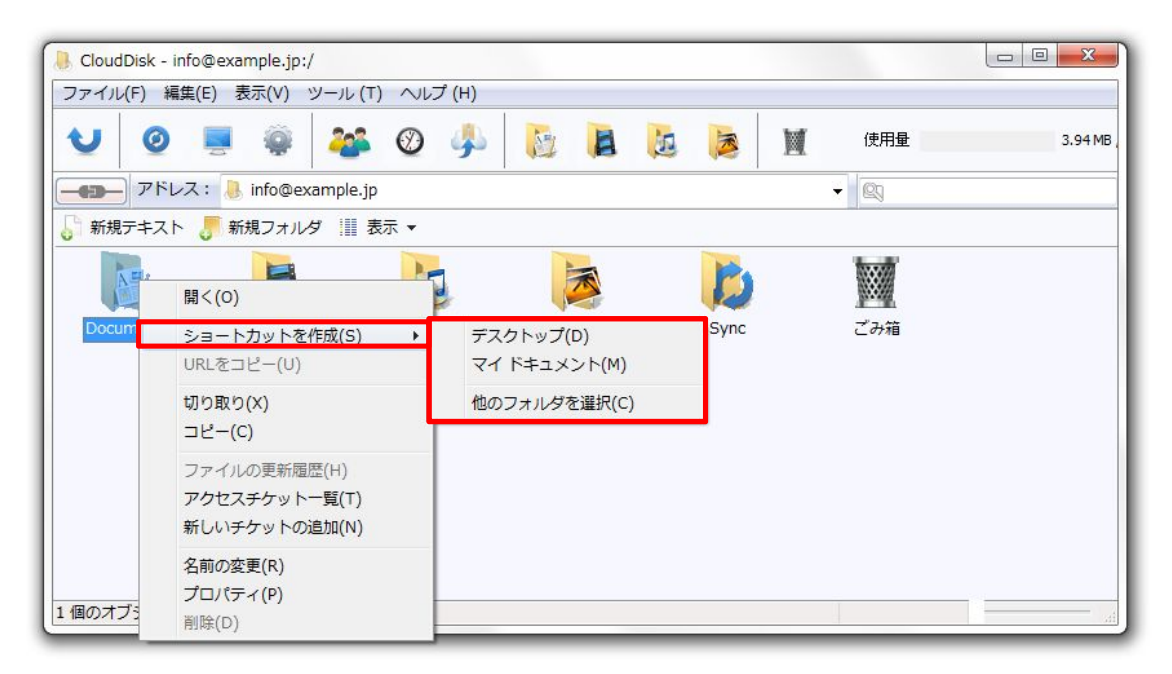

「他のフォルダを選択(C)」からデスクトップとマイドキュメント以外のフォルダを選択できます。

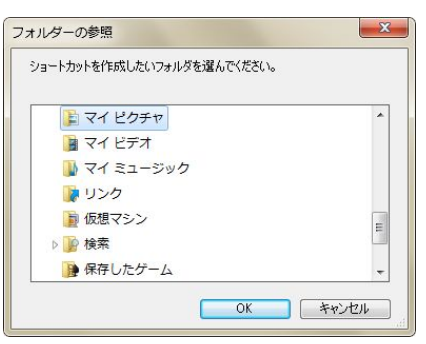

作成したショートカットはファイル名にメールアドレスを付加した名前になります。

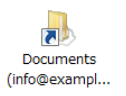

## 3.1 各部の説明

各部の説明を行います。

| CloudDisk                           |   |  |
|-------------------------------------|---|--|
| ファイル(E) 編集(E) 表示(Y) ツール (I) ヘルプ (日) |   |  |
| アドレス: 🐠 アカウント設定                     | - |  |
| 設定                                  |   |  |
|                                     |   |  |
| アカウントを追加                            |   |  |
| クラウド                                |   |  |
| ▶<br>Info@exampl 操作対象のアカウントを選択します。  |   |  |
|                                     |   |  |
|                                     |   |  |
|                                     |   |  |
| 2 個のオブジェクト                          |   |  |

| アカウントの選択画面に移動しま                                                                                                    | . <b>म</b> .        | 各フォルダにアクセ | えします。 |                |         |
|----------------------------------------------------------------------------------------------------|---------------------|-----------|-------|----------------|---------|
| <ul> <li>Representation of the second state of the second state of the second st</li></ul> | I) ヘルプ ( <u>H</u> ) |           |       |                |         |
| ●         ●         ●         ●         ●         ●         ●         ●         ●         ●         ●         ●         ●         ●         ●         ●         ●         ●         ●         ●         ●         ●         ●         ●         ●         ●         ●         ●         ●         ●         ●         ●         ●         ●         ●         ●         ●         ●         ●         ●         ●         ●         ●         ●         ●         ●         ●         ●         ●         ●         ●         ●         ●         ●         ●         ●         ●         ●         ●         ●         ●         ●         ●         ●         ●         ●         ●         ●         ●         ●         ●         ●         ●         ●         ●         ●         ●         ●         ●         ●         ●         ●         ●         ●         ●         ●         ●         ●         ●         ●         ●         ●         ●         ●         ●         ●         ●         ●         ●         ●         ●         ●         ●         ●         ●         ●         ●                                                                                                            | P 🛞 🥠               |           |       | 【 使用量<br>▼ 図 < | 3.94 MB |
| 新規テキスト ↓ 新規フォルダ Ⅲ     サーバと同期します。                                                                                                    | <sub>表示</sub> ▼     |           | サーバ内の | D使用中の容量を       | 表示します。  |
| Documents Movies                                                                                                    | Music               | Photos    | Sync  | ごみ箱            |         |
|                                                                                                    |                     |           |       |                |         |
| 6 個のオフジェクト                                                                                                    |                     |           |       | 0 B            | 0       |

## 3.2 ローカルで開く

お使いの PC の Sync フォルダを表示します。Sync フォルダはお使いのパソコンに存在するフォルダです。 Sync フォルダにデータを置いた場合は、次回の同期時に CloudDisk にアップロードされます。

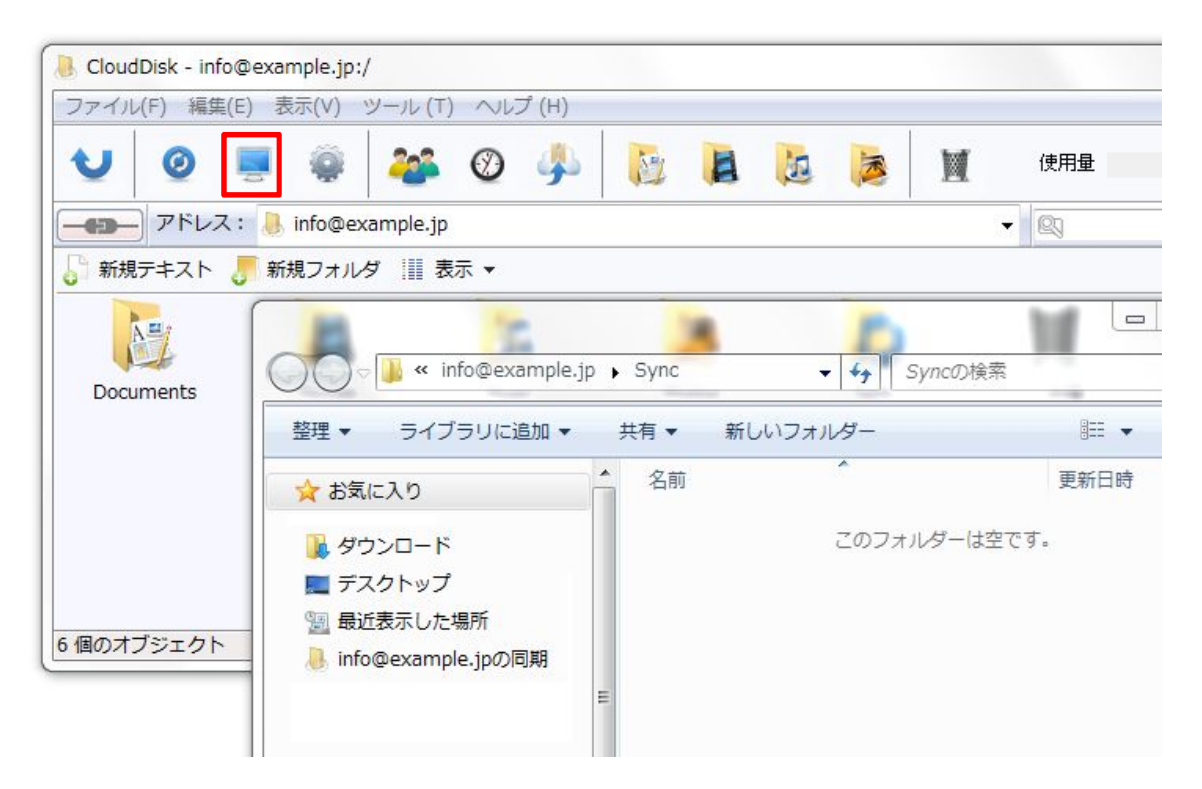

## 3. 2. 1 ノードのプロパティ

#### ディスク容量やファイル履歴の上限数などを確認・変更できます。

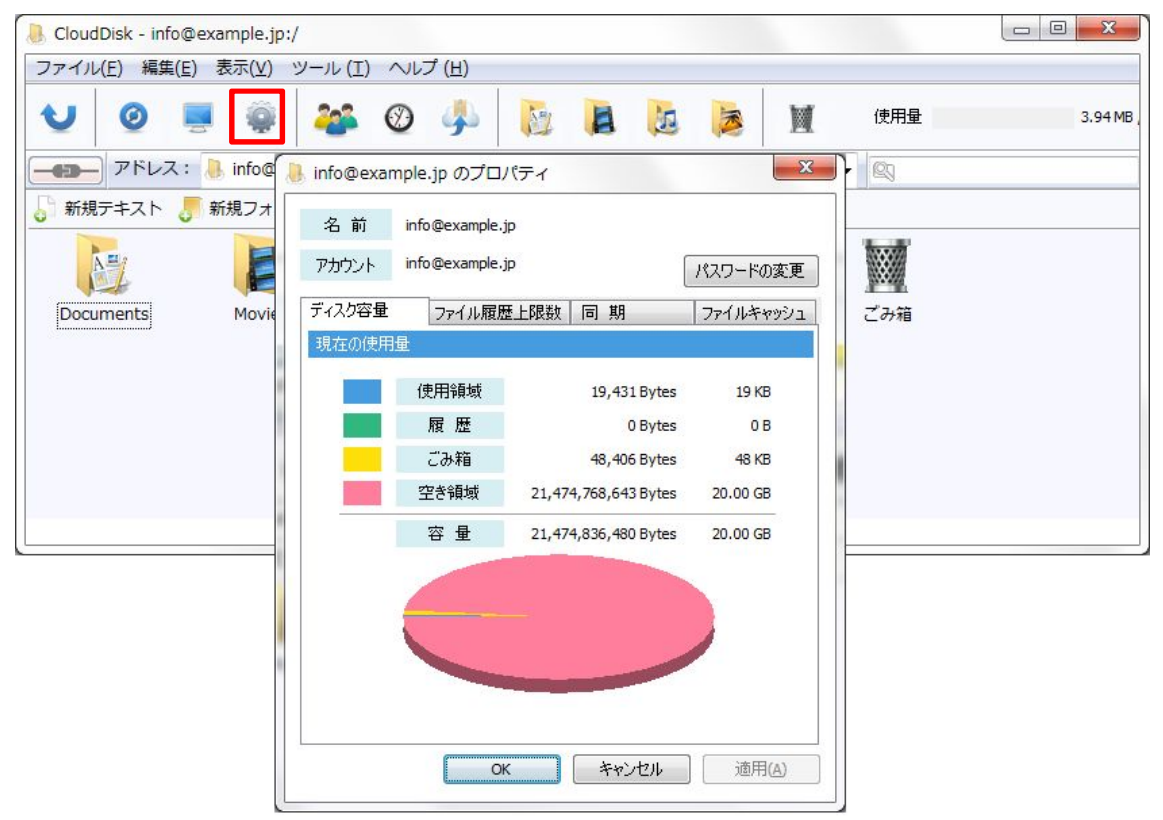

パスワードの変更

パスワードの変更を行えます。パスワード入力画面より新しいパスワードを入力します。

「<mark>OK</mark>」をクリックします。

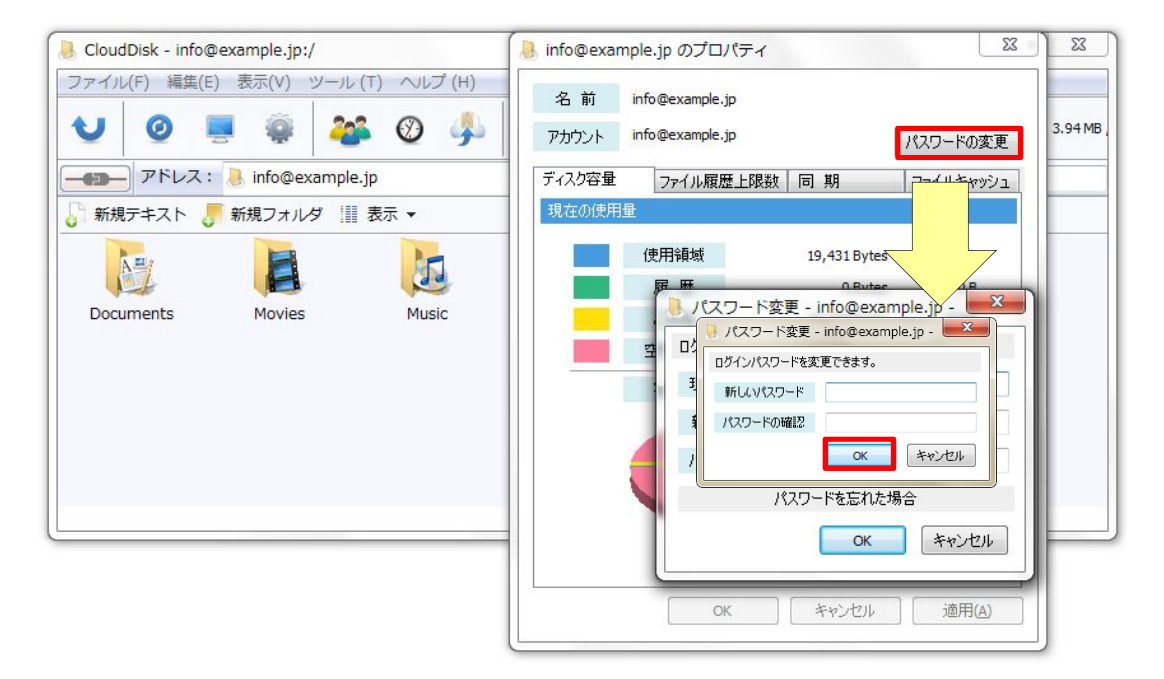

## ディスク容量

サーバ内のデータの容量の内訳が閲覧できます。

| B CloudDisk - info@example.jp:/ |                          | 2 O 2                                   |
|---------------------------------|--------------------------|-----------------------------------------|
| ファイル(F) 編集(E) 表示(V) ツール (T)     | へルプ (H)                  |                                         |
| ህ 🧕 💻 👙 🌺                       | o 🦺 🚺 📕 🍺 🍺              | 使用量 3.94 MB ,                           |
| アドレス: 👃 info@example.jp         | 🐌 info@example.jp のプロパティ | 1 I I I I I I I I I I I I I I I I I I I |
| ● 新規テキスト ● 新規フォルダ 注意表           | 名前 info@example.jp       |                                         |
|                                 | アカウント info@example.jp    | パスワードの変更                                |
| Documents Movies                | ディスク容量 ファイル履歴上限数 同期      | ファイルキャッシュ                               |
|                                 | 現在の使用量                   |                                         |
|                                 | 使用領域 19,431 Byte         | es 19 KB                                |
|                                 | 履歴 0 Byte                | es O B                                  |
|                                 | ごみ箱 48,406 Byte          | es 48 KB                                |
|                                 | 空き領域 21,474,768,643 Byte | es 20.00 GB                             |
|                                 | 容量 21,474,836,480 Byte   | es 20.00 GB                             |
|                                 |                          |                                         |
|                                 |                          |                                         |
|                                 |                          |                                         |
|                                 |                          |                                         |
|                                 |                          |                                         |
|                                 | OK キャンセル                 | 適用( <u>A</u> )                          |
|                                 |                          |                                         |

## ファイル履歴上限数

ファイルの履歴の上限を設定、閲覧できます。

| Info@example.jp のプロパティ      |                                                   |                    |                |  |  |  |
|-----------------------------|---------------------------------------------------|--------------------|----------------|--|--|--|
| 名前                          | info@example.jp                                   |                    |                |  |  |  |
| アカウント                       | info@example.jp                                   |                    | パスワードの変更       |  |  |  |
| ディスク容量                      | ファイル履歴上限数                                         | 同期                 | ファイルキャッシュ      |  |  |  |
| ファイル履歴                      | 上限数設定                                             |                    |                |  |  |  |
| ファイルの<br>1~10ま              | )履歴を残す上限数を変更う<br>での数値もしくは「履歴なし」                   | できます。<br> を選択して下さい | ٥              |  |  |  |
|                             | ファイル履歴上限数                                         | 10                 | •              |  |  |  |
| 注意:<br>・設定変<br>・現在保<br>合は、古 | 更は、Diskの全ファイルに適用<br>存されている履歴数より少な<br>い履歴から削除されます。 | 用されます。<br>こい履歴上限数を | 設定した場          |  |  |  |
|                             |                                                   |                    |                |  |  |  |
|                             |                                                   |                    |                |  |  |  |
|                             |                                                   |                    |                |  |  |  |
|                             | ОК                                                | キャンセル              | 適用( <u>A</u> ) |  |  |  |

同期

お使いの PC との同期の設定をおこないます。

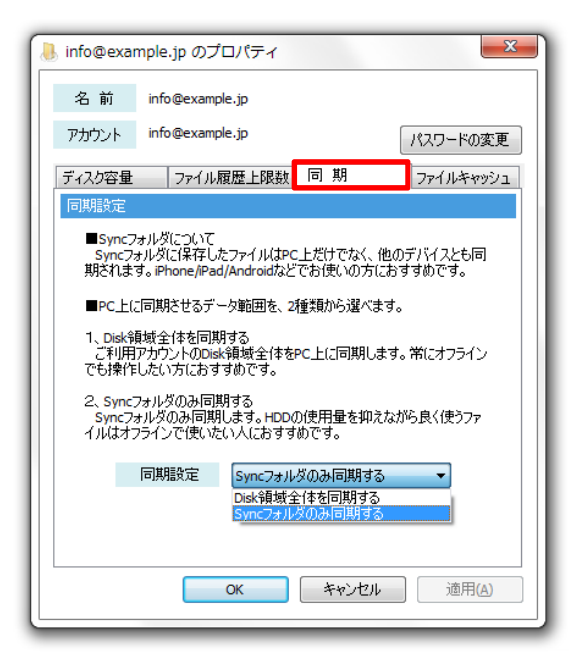

ファイルキャッシュ

ファイルキャッシュとは、CloudDiskのアプリケーションが動作中に使用する一時的なファイルです。 動作の高速化やファイルの一時退避などに使用されます。キャッシュはお使いのパソコンに保存されるため、パソ コンの容量を消費します。キャッシュを利用したくない場合は「ファイルキャッシュを利用する」のチェックを外します。 「<mark>キャッシュの削除</mark>」を行うことでパソコンから無駄なキャッシュを削除することができます。

| 👃 info@exar                                | nple.jp のプロパティ                                                                                                 | ×              |
|--------------------------------------------|----------------------------------------------------------------------------------------------------|----------------|
| 名前                                         | info@example.jp                                                                                                |                |
| アカウント                                      | info@example.jp                                                                                                | パスワードの変更       |
| ディスク容量                                     | ファイル履歴上限数 同期                                                                                                   | ファイルキャッシュ      |
| ファイルキャッ                                    | シュ設定                                                                                                    |                |
| ☑ ファイ<br>☑<br>注意:<br>ここでの<br>ファイル・<br>キャッ: | ルキャッシュを利用する<br>ファイルキャッシュの最大サイズを指定する<br>ファイルキャッシュの最大サイズ 1024<br>設定はデフォルトの値です。<br>フォルダごとにキャッシュの設定ができます。<br>ショの削除 | МВ             |
|                                            | ОК ++>>tzル                                                                                                    | 適用( <u>A</u> ) |

## 3.2.2 アクセスチケット一覧

アクセスチケット一覧を表示します。

| 👃 CloudDisk - info@exampl | e.jp:/                                                                      |            |
|---------------------------|-----------------------------------------------------------------------------|------------|
| ファイル(E) 編集(E) 表示(         | L) ツール (I) ヘルプ (H)                                                          |            |
| V Ø                       | 🛛 🦀 🞯 🦺 🔯 📕 🎦 🎘 🕅 (#H# =                                                    | 3.94 MB    |
| アドレス: 👃 info              | @example.jp + 🔯                                                             |            |
| 🎝 新規テキスト 🌷 新規フ            | オルダ 🏢 表示 🔻                                                                  |            |
| Documents Mo              | ◎ CloudDisk - ファイル・チケット一覧<br>アクセス・チケット<br>ファイル・チケットー覧 ・ ● info@example.jp ・ |            |
|                           | バス 期限 ダウンロード回数 ダウンロード上限<br>info@example.jp      ・     デケットがありません。           | 数 パスワー 更新E |
| 6                         |                                                                             | 2          |
|                           | ۲ <u>س</u>                                                                  | 4          |

## 3.2.3 操作履歴

いつ、どこから、どのファイルを、どのように操作したかを確認することができます。

| 👃 CloudDisk - info                  | ⊉example.jp:/                        |          |                 |             |                     |           |
|-------------------------------------|--------------------------------------|----------|-----------------|-------------|---------------------|-----------|
| ファイル(E) 編集(E) 表示(⊻) ツール (I) ヘルプ (H) |                                      |          |                 |             |                     |           |
| VØ                                  | . 🤹 🖉                                | <b>J</b> |                 | 12 12       | 使用量                 | 3.94 MB , |
|                                     | : 👃 info@example.jp                  |          |                 |             | - 20                |           |
| ↓ 新規テキスト                            | <ul> <li>CloudDisk - 操作履歴</li> </ul> |          |                 |             |                     |           |
| Documents                           | 操作ノードの選択<br>🦲 info@example.jp        |          | •               | 選択した履歴      | を非表示にする <b>非表示の</b> | の履歴を表示する  |
|                                     | 名前<br>info@example.jp                | サイズ      | 操 作             | 場 所         | 操作日時                | 操作場所      |
|                                     | sample.txt                           |          | 削除              | 1           | 2013/04/15 09:29:10 | USER-PC   |
|                                     | sample.txt                           | 240 B    | アッブロード          | 1           | 2013/04/15 09:29:04 | USER-PC   |
|                                     | sample.txt                           | 0.8      | アッフロート<br>空空間間を | 1           | 2013/04/15 09:28:13 | USER-PC   |
|                                     | Copy - copy - sample.txt             |          | 元王印际<br>完全削除    | 1           | 2013/04/15 09:27:44 | USER-PC   |
| 6                                   | sample.txt                           |          | 削除              | 1           | 2013/04/15 09:27:07 | USER-PC   |
| <u> </u>                            | sample.txt                           | 82 B     | アップロード          | /           | 2013/04/15 09:26:55 | USER-PC   |
|                                     | sample.txt                           | 0 B      | アップロード          | 1           | 2013/04/15 09:26:37 | USER-PC   |
|                                     | sample.txt                           |          | 削 除             | 1           | 2013/04/15 09:26:25 | USER-PC   |
|                                     | sam.txt                              | 0 B      | 移動              | /sample.txt | 2013/04/15 09:26:17 | USER-PC   |
|                                     | samtxt                               | ΛR       | アップロード          | /           | 2013/04/15 09:25:42 | HSFR-PC   |
|                                     |                                      |          |                 |             |                     |           |
|                                     | 右クリックでメニューが開きます.                     |          |                 |             |                     | 329 件の履歴  |

「操作場所」はパソコンや Web クライアントなど、Disk への接続方法を判別します。

パソコンは端末名を記録するため、異なるパソコンからのアクセスを区別します。

## 3.2.4 ファイル検索

CloudDisk 内のファイル、フォルダを検索します。

右上にある検索ボックスに検索ワードを入力することでファイルを検索することができます。

| CloudDisk - info@example.jp:/                            |                                           |                |                                        |            |
|----------------------------------------------------------|-------------------------------------------|----------------|----------------------------------------|------------|
| ファイル(E) 編集(E) 表示(⊻) ツール(I) /                             | へレプ ( <u>H</u> )                          |                |                                        |            |
| ህ 🥝 💻 👙 🍪                                                | D 🦺 🚺 🗎                                   | 12 涛 M         | 使用量                                    | 3.94 MB ,  |
| <b>───</b> アドレス: 📙 info@example.jp                       |                                           |                | 👻 🙉 sample                             |            |
| ● 新規テキスト 🌷 新規フォルダ 🏢 表示                                   | •                                         |                |                                        |            |
| CloudDisk - ファイル検索<br>検索クエリー<br>Docu<br>sample<br>sample | info@example.jp                           | •              | □ □ X ()<br>検索                         | sample.txt |
| 検索クエリー: sample<br>1 個のファイルが 1 個のノードから見                   | 検索ノード: info@examj<br>つかりました。(0 個のノードはオフライ | ole.jp<br>ンです) |                                        |            |
| ファイル名<br>info@example.jp                                 | 内包するフォルダ                                  | サイズ 利          | 2.2.2.2.2.2.2.2.2.2.2.2.2.2.2.2.2.2.2. |            |
| sample.txt                                               | /                                         | 310 B T        | TXT ファイル                               |            |